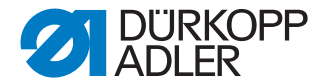

# DAC comfort

# Parameter list

M-TYPE PREMIUM 0791 867980 EN

#### IMPORTANT READ CAREFULLY BEFORE USE KEEP FOR FUTURE REFERENCE

All rights reserved.

Property of Dürkopp Adler AG and protected by copyright. Any reuse of these contents, including extracts, is prohibited without the prior written approval of Dürkopp Adler AG.

Copyright © Dürkopp Adler AG 2019

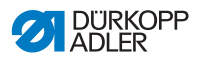

| 1   | Software version                         | 3  |
|-----|------------------------------------------|----|
| 2   | Categories                               | 4  |
| 3   | Parameter                                | 7  |
| 3.1 | Operator level                           | 7  |
| 3.2 | Technician level                         | 31 |
| 4   | Comparison of different classes          | 79 |
| 5   | Warnings, error and information messages | 81 |

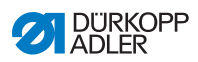

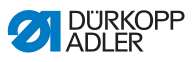

### 1 Software version

This parameter list applies to the following software versions of the control panel:

| Control panel       | Version |
|---------------------|---------|
| OP3000              | A04.58  |
| Commander Basic/Pro | A01.13  |

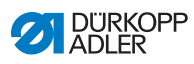

## 2 Categories

| O/T | 00 | 00-29 | Start bartack                        |
|-----|----|-------|--------------------------------------|
| O/T | 00 | 30-59 | End bartack                          |
| O/T | 00 | 60-99 | Bartack                              |
| O/T | 01 | 00-29 | Thread clamp                         |
| O/T | 01 | 30-49 | NSB                                  |
| O/T | 01 | 50-54 | PWM thread clamp                     |
| O/T | 02 |       | Thread cutter                        |
| O/T | 03 |       | Sewing foot lift                     |
| O/T | 04 |       | -                                    |
| O/T | 05 |       | Soft start                           |
| O/T | 06 |       | Bobbin stitch counter/bobbin monitor |
| O/T | 07 |       | Seam programs                        |
| O/T | 08 |       | Motor                                |
| O/T | 09 |       | Thread tension                       |
| O/T | 10 |       | Stroke adjustment                    |
| O/T | 11 |       | -                                    |
| O/T | 12 |       | Turn Back                            |
| O/T | 13 |       | Needle cooling                       |
| O/T | 14 |       | Puller/center guide                  |
| O/T | 15 |       | Edge cutter                          |
| O/T | 16 |       | Light barrier                        |
| O/T | 17 |       | Jog-Dial                             |
| O/T | 18 |       | Stacker                              |
| O/T | 19 |       | Zigzag                               |
| O/T | 20 |       | Thread wiper                         |
| O/T | 21 |       | Contour guide                        |
| O/T | 22 |       | Outfeed roller                       |
| O/T | 23 |       | Hook lubrication                     |
| O/T | 24 |       | -                                    |
| O/T | 25 |       | Stitch loosening                     |
| O/T | 26 |       | Differential feed                    |
| O/T | 27 |       | Material thickness adjustment        |
| O/T | 28 |       | Speed effect                         |
| O/T | 29 |       | Fullness support                     |
| O/T | 30 |       | Stitch length                        |
| O/T | 31 |       | Short Stitch                         |
| O/T | 32 |       | Edge guide                           |
| O/T | 50 |       | Operation lock                       |
| O/T | 51 |       | Control, other                       |

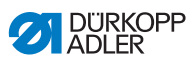

| O/T | 52    | OP                   |
|-----|-------|----------------------|
| O/T | 53-55 | Input configuration  |
| O/T | 56    | Output configuration |
| O/T | 60    | Multitest            |
| O/T | 61    | Assemble             |
| O/T | 62    | Calibration          |

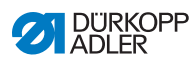

## 3 Parameter

### 3.1 Operator level

| No.     | Parameter                      | lcon   | Min | Max  | Preset<br>value | Unit     | Description                                                                                                    |
|---------|--------------------------------|--------|-----|------|-----------------|----------|----------------------------------------------------------------------------------------------------|
|         | Bartack at seam begin          | 1      |     |      |                 |          | Setting the bartack at seam begin                                                                                                    |
| O 00 01 | Bartack at seam begin          | 1      | 0   | 1    | 0               | -        | Bartack at seam begin On/Off<br>0 = On;<br>1 = Off                                                                                                    |
| O 00 02 | Number of stitches backwards   | n      | 1   | 50   | 3               | Stitches | Number of backward stitches in bartack at seam begin                                                                                                    |
| O 00 03 | Number of stitches forward     | n      | 1   | 50   | 3               | Stitches | Number of forward stitches in bartack at seam begin                                                                                                    |
| O 00 04 | Number of bartack sections     | n<br>n | 1   | 99   | 2               | -        | Total section number (forward and backwards) of bartack formation at seam begin                                                                                                    |
| O 00 05 | Stop-Time for direction change | 2      | 0   | 1000 | 100             | ms       | Stop time for the direction change of the individual bartack<br>sections in order to reach the specified stitch lengths<br>(forwards/backwards).<br>Stop time < 100 ms => Normal bartack<br>Stop time > 100 ms => Ornamental-stitch bartack |

| No.     | Parameter                              | lcon            | Min | Max  | Preset<br>value | Unit | Description                                                                                                    |
|---------|----------------------------------------|-----------------|-----|------|-----------------|------|----------------------------------------------------------------------------------------------------|
| O 00 06 | Stitch length default                  |                 | 0   | 1    | 1               | -    | If this function is active, the same stitch length is used for the<br>bartack as the one set in Manual mode.<br>If this function is deactivated, a custom input can be entered.                                                                                                    |
| O 00 07 | Stitch length of backwards stitches    |                 | 1.0 | 12.0 | 5.0             | mm   | Stitch length of backward stitches in bartack at seam begin                                                                                                    |
| O 00 08 | Stitch length of stitches forward      |                 | 1.0 | 12.0 | 5.0             | mm   | Stitch length of forward stitches in bartack at seam begin                                                                                                    |
| O 00 09 | Speed in bartack                       | 1               | 50  | 2000 | 1000            | rpm  | Speed in bartack at seam begin                                                                                                    |
| O 00 10 | Single stitches per pedal              | ₩¥              | 0   | 1    | 0               | -    | If this function is activated, each stitch in the bartack can be<br>sewn individually by pressing the pedal.<br>This function can only be used meaningfully if the speed is set<br>very low for the bartack.<br>0 = Off<br>1 = Single stitch with bartack speed<br>2 = Single stitch with pedal-related speed |
| O 00 11 | Needle thread tension<br>Default value | Ì(←F<br>DEFAULT | 0   | 1    | 1               | -    | If this function is active, the same needle thread tension is<br>used for the bartack as the one set in Manual mode. If this<br>function is deactivated, a custom input can be entered.                                                                                                    |
| O 00 12 | Needle thread tension (right)          | <b>)</b> [←F    | 1   | 99   | 10              | %    | Deviant needle thread tension value in bartack (in 2-needle machines: right needle tension).                                                                                                    |

ω

| No.     | Parameter                    | lcon           | Min | Max | Preset value | Unit     | Description                                                                                                    |
|---------|------------------------------|----------------|-----|-----|--------------|----------|----------------------------------------------------------------------------------------------------|
| O 00 13 | Needle thread tension left   | F+)()(+F       | 1   | 99  | 10           | %        | Deviant needle thread tension value in bartack for the left needle thread (in 2-needle machines).                                                                                                    |
|         | Catch bartack                | 24             |     | •   |              |          | Setting the catch bartack                                                                                                    |
| O 00 14 | Catch bartack                | 24             | 0   | 1   | 0            | -        | Catch bartack at seam begin On/Off<br>0 = Off;<br>1 = On                                                                                                    |
| O 00 15 | Number of stitches backwards | E V            | 1   | 50  | 1            | Stitches | Number of backward stitches in catch bartack at seam begin                                                                                                    |
| O 00 16 | Number of stitches forward   | <b>≣2</b><br>↓ | 1   | 50  | 1            | Stitches | Number of forward stitches in catch bartack at seam begin                                                                                                    |
|         | First bartack section        | 1              |     | •   |              | •        | Setting the first bartack section at seam begin                                                                                                    |
| O 00 17 | First bartack section        | 1              | 0   | 1   | 0            | -        | The first section of the bartack can be programmed with a different number of stitches. All subsequent sections have the preset number of stitches from the settings for the start bartack.<br>0 = Off;<br>1 = On |
| O 00 18 | Number of stitches           | n              | 1   | 50  | 3            | Stitches | Number of stitches in first bartack section at seam begin                                                                                                    |

Parameter

| No.     | Parameter                  | lcon  | Min | Max | Preset<br>value | Unit     | Description                                                                                                    |
|---------|----------------------------|-------|-----|-----|-----------------|----------|----------------------------------------------------------------------------------------------------|
| O 00 19 | Invert bartack direction   |       | 0   | 1   | 0               | -        | Normally, a bartack starts either with the sewing direction<br>(forwards – even number of sections) or against the sewing<br>direction (backwards – odd number of sections), depending on<br>the number of sections.<br>Setting this parameter inverts the sewing direction of the<br>bartack. |
| O 00 20 | Number of bartack sections | U n   | 1   | 10  | 2               | -        | Total section number (forward and backwards) of bartack formation at seam begin                                                                                                    |
|         | Last bartack section       | 4     |     |     |                 |          | Setting the last bartack section                                                                                                    |
| O 00 21 | Last bartack section       | 1     | 0   | 1   | 0               | -        | The last section of the bartack can be programmed with a different number of stitches. All subsequent sections have the preset number of stitches from the settings for the start bartack.<br>0 = Off;<br>1 = On                                                                               |
| O 00 22 | Number of stitches         | i Ann | 1   | 50  | 3               | Stitches | Number of stitches in last bartack section at seam end                                                                                                    |
|         | Bartack at seam end        | 1     |     |     | 1               | 1        | Settings of the bartack at seam end                                                                                                    |
| O 00 51 | Bartack at seam end        | 1     | 0   | 1   | 0               | -        | Bartack at seam end<br>0 = Off<br>1 = On                                                                                                    |

| No.     | Parameter                           | lcon          | Min | Max  | Preset value | Unit     | Description                                                                                                    |
|---------|-------------------------------------|---------------|-----|------|--------------|----------|----------------------------------------------------------------------------------------------------|
| O 00 52 | Number of stitches backwards        | n             | 1   | 50   | 3            | Stitches | Number of backward stitches in bartack at seam end                                                                                                    |
| O 00 53 | Number of stitches forward          | n             | 1   | 50   | 3            | Stitches | Number of forward stitches in bartack at seam end                                                                                                    |
| O 00 54 | Number of bartack sections          | n<br>U        | 1   | 99   | 2            | -        | Total section number (forward and backwards) of bartack formation at seam end                                                                                                    |
| O 00 55 | Stop-Time for direction change      | <u>с</u><br>5 | 0   | 1000 | 100          | ms       | Stop time for the direction change of the individual bartack<br>sections in order to reach the specified stitch lengths (forwards /<br>backwards).<br>Stop time < 100 ms => Normal bartack<br>Stop time > 100 ms => Ornamental-stitch bartack |
| O 00 56 | Stitch length default               |               | 0   | 1    | 1            | -        | If this function is active, the same stitch length is used for the<br>bartack as the one set in Manual mode. If this function is<br>deactivated, a custom input can be entered.                                                               |
| O 00 57 | Stitch length of backwards stitches |               | 1.0 | 12.0 | 5.0          | mm       | Stitch length of backward stitches in bartack at seam end                                                                                                    |
| O 00 58 | Stitch length of stitches forward   |               | 1.0 | 12.0 | 5.0          | mm       | Stitch length of forward stitches in bartack at seam end                                                                                                    |
| O 00 59 | Speed in bartack                    |               | 50  | 2000 | 1000         | rpm      | Speed in bartack at seam end                                                                                                    |

Parameter

<u>\_</u>

| No.     | Parameter                              | lcon            | Min | Max | Preset value | Unit     | Description                                                                                                    |
|---------|----------------------------------------|-----------------|-----|-----|--------------|----------|----------------------------------------------------------------------------------------------------|
| O 00 60 | Single stitches per pedal              | ₩.              | 0   | 1   | 0            | -        | If this function is activated, each stitch in the bartack can be<br>sewn individually by pressing the pedal. This function can only<br>be used meaningfully if the speed is set very low for the<br>bartack.<br>0 = Off<br>1 = Single stitch with bartack speed<br>2 = Single stitch with pedal-related speed |
| O 00 61 | Needle thread tension<br>Default value | Ì(←F<br>DEFAULT | 0   | 1   | 1            | -        | If this function is active, the same needle thread tension is<br>used for the bartack as the one set in Manual mode. If this<br>function is deactivated, a custom input can be entered.                                                                                                    |
| O 00 62 | Needle thread tension                  | <b>)(</b> ← F   | 1   | 99  | 1000         | %        | Deviant needle thread tension value in bartack                                                                                                    |
| O 00 63 | Needle thread tension left             | F+)()(+F        | 1   | 99  | 1000         | %        | Needle thread tension of left needle thread (2-needle machines)                                                                                                    |
|         | Catch bartack                          | in.             |     | •   | •            |          | Setting the catch bartack                                                                                                    |
| O 00 64 | Catch bartack                          | 1               | 0   | 1   | 0            | -        | Catch bartack at seam end On/Off                                                                                                    |
| O 00 65 | Number of stitches backwards           | ţ,              | 1   | 50  | 1            | Stitches | Number of backward stitches in catch bartack at seam end                                                                                                    |
| O 00 66 | Number of stitches forward             |                 | 1   | 50  | 1            | Stitches | Number of forward stitches in catch bartack at seam end                                                                                                    |

Parameter list M-TYPE PREMIUM - 06.0 - 02/2019

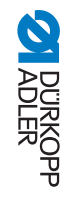

| No.     | Parameter                  | Icon     | Min | Max | Preset<br>value | Unit     | Description                                                                                                    |
|---------|----------------------------|----------|-----|-----|-----------------|----------|----------------------------------------------------------------------------------------------------|
|         | Last bartack section       | 1        |     |     |                 |          | Setting the last bartack section                                                                                                    |
| O 00 67 | Last bartack section       | 1        | 0   | 1   | 0               | -        | The last section of the bartack can be programmed with a different number of stitches. All subsequent sections have the preset number of stitches from the settings for the start bartack.                                                                                                    |
| O 00 68 | Number of stitches         | <u>n</u> | 1   | 50  | 3               | Stitches | Number of stitches in last bartack section at seam end                                                                                                    |
| O 00 69 | Invert bartack direction   |          | 0   | 1   | 0               | -        | Normally, a bartack starts either with the sewing direction<br>(forwards – even number of sections) or against the sewing<br>direction (backwards – odd number of sections), depending on<br>the number of sections.<br>Setting this parameter inverts the sewing direction of the<br>bartack. |
| O 00 70 | Number of bartack sections | Ŋ<br>n   | 1   | 10  | 2               | -        | Total section number (forward and backwards) of bartack formation at seam end.                                                                                                    |
|         | First bartack section      | 1        |     |     | •               |          | Setting the first bartack section at seam begin                                                                                                    |
| O 00 71 | First bartack section      | 1        | 0   | 1   | 0               | -        | The first section of the bartack can be programmed with a different number of stitches. All subsequent sections have the preset number of stitches from the settings for the start bartack.<br>0 = Off;<br>1 = On                                                                              |

Parameter

 $\frac{1}{3}$ 

| No.     | Parameter                                  | lcon     | Min | Max | Preset<br>value | Unit     | Description                                                                                                    |
|---------|--------------------------------------------|----------|-----|-----|-----------------|----------|----------------------------------------------------------------------------------------------------|
| O 00 72 | Number of stitches                         | n        | 1   | 50  | 3               | Stitches | Number of stitches in first bartack section at seam begin                                                                                                    |
| O 01 00 | Needle thread clamp                        | )[←      | 0   | 1   | 0               | -        | Needle thread clamp<br>1 = On<br>0 = Off                                                                                                    |
| O 02 00 | Thread trimmer                             | <u> </u> | 0   | 1   | 1               | -        | Thread cutter<br>1 = On<br>0 = Off                                                                                                    |
|         | Sewing foot lift                           |          |     |     |                 |          | Setting the sewing foot lift                                                                                                    |
| O 03 00 | Sewing foot lift at sewing stop            |          | 0   | 1   | 0               | -        | Automatic sewing foot lift during stop in sewing operations                                                                                                    |
| O 03 01 | Sewing foot lift after trim/at segment end |          | 0   | 1   | 0               | -        | Automatic lifting of the sewing feet after thread cutting/at the<br>end of the segment. The sewing feet will remain in their lifted<br>position until a new sewing process begins. |
| O 03 10 | Height of sewing foot lift at stop         |          | 0   | 20  | 18              | mm       | Adjust parameter of sewing foot lift at sewing stop. The lifting height can be adjusted to the material thickness.                                                                 |

| No.     | Parameter                                               | lcon           | Min | Max          | Preset value | Unit     | Description                                                                                                    |
|---------|---------------------------------------------------------|----------------|-----|--------------|--------------|----------|----------------------------------------------------------------------------------------------------|
| O 03 11 | Height of sewing foot lift after<br>trim/at segment end |                | 0   | 20           | 18           | mm       | Setting of the sewing foot lifting height after thread cutting/at<br>the end of the segment. The lifting height can be adjusted to<br>the material thickness.                                                |
|         | Remaining thread monitor                                |                |     |              |              |          | Settings of the remaining thread monitor                                                                                                    |
| O 06 00 | Bobbin monitor mode                                     |                | Off | Moni-<br>tor | Off          | List     | Selection modes for hook thread monitor<br>Off = No monitoring of the remaining thread amount                                                                                                    |
|         |                                                         | <b>Σ:0000</b>  |     |              |              |          | Software = Monitoring of the remaining thread amount by<br>stitch count                                                                                                    |
|         |                                                         | ~ <u>=</u> = • |     |              |              |          | Monitor = Use of the optional photoelectronic remaining thread monitor (RTM)                                                                                                    |
| O 06 01 | Counter Type                                            |                | A   | D            | A            | -        | Selection of a stitch counter (A, B, C or D) that can be used,<br>for instance, to<br>factor in the capacity for different thread thicknesses.                                                               |
| O 06 02 | Counter value                                           | <b>Σ:0000</b>  | 0   | 99999        | 1000         | Stitches | Bobbin supply capacity in stitches. This is a very variable value, which depends on the size of the bobbin and the thickness of the thread.                                                                  |
| O 06 03 | Stitch count bobbin                                     | <b>Σ:0000</b>  | 0   | 1            | 0            | -        | Sewing stops and a notice is shown on the display when the bobbin is detected to be nearly empty. If the parameter is not activated, only the LEDs on the machine arm give a warning if the bobbin is empty. |

ADLER

Parameter

<del>3</del>

| No.     | Parameter                  | lcon                   | Min | Мах  | Preset<br>value | Unit | Description                                                                                                    |
|---------|----------------------------|------------------------|-----|------|-----------------|------|----------------------------------------------------------------------------------------------------|
| O 06 06 | Sewing stop                | ⊘<br>                  | 0   | 1    | 0               | -    | Sewing stops and a notice is shown on the display when the bobbin is detected to be nearly empty. If the parameter is not activated, only the LEDs on the machine arm give a warning if the bobbin is empty. |
| O 06 07 | Sewing foot lower position |                        | 0   | 1    | 0               | -    | The sewing feet will remain at the bottom position after thread cutting. Sewing foot lift is blocked.                                                                                                    |
| O 06 08 | Reset necessary            |                        | 0   | 1    | 0               | -    | It is only possible to resume sewing after changing the bobbin<br>and confirming the message on the control panel.                                                                                           |
| O 06 09 | t Clean                    |                        | 0   | 5000 | 200             | ms   | Duration for which the lens is blown clear with compressed air.<br>The process takes place as the thread is cut.                                                                                             |
|         | Daily piece counter        | Σ↓↑<br>0000            |     | ·    |                 |      | Daily piece counter for the active seam program                                                                                                    |
| O 06 10 | Counter Mode               | <b>Σ↓↑</b><br>0000     | -   | -    | -               | -    | Daily piece counter, can be set to count either up or down.<br>When the daily piece counter is activated, it must be reset<br>once after entering a value to ensure it counts correctly.                     |
| O 06 11 | Reset daily piece counter  | <b>Ο</b><br>Σ:0000     | 0   | 1    | 0               | -    | Display of remaining stitches corresponding to the thread capacity of used bobbin                                                                                                    |
| O 07 00 | Program name               | <pre>PP &lt;&gt;</pre> | -   | -    | -               | -    | Enter of program name                                                                                                    |
| O 07 01 | Next program               | P→P×                   | 0   | 999  | 0               | Prog | Definition of the subsequent seam program                                                                                                    |

| No.     | Parameter                     | lcon           | Min | Max  | Preset value | Unit     | Description                                                                                                    |
|---------|-------------------------------|----------------|-----|------|--------------|----------|----------------------------------------------------------------------------------------------------|
|         | Program Cycle                 |                |     |      |              |          | Settings of the program cycle                                                                                       |
| O 07 02 | Program Cycle                 | (P)            | 0   | 1    | 0            | -        | Definition of segments that will be repeated in cycle to realize<br>ornamental seams with defined stitch formation. |
| O 07 03 | Start Segment                 | <b>→</b> →→1   | 0   | 30   | 0            | -        | Seam segment that will start the program cycle.                                                                     |
| O 07 04 | End Segment                   | <b>⊢→→→</b>    | 0   | 30   | 0            | -        | Seam segment that will end the program cycle.                                                                       |
| O 07 05 | Repetitions                   |                | 0   | 99   | 0            | -        | Number of repetitions for defined seam segments<br>0 = endless<br>1-99 = Number of repetitions                      |
| O 07 10 | Seam length in segment        | Hint Market    | 0   | 9999 | 0            | mm       | Length of a seam segment in millimeter                                                                              |
| O 07 11 | Number of stitches in segment | ⊨ → →          | 0   | 9999 | 0            | Stitches | Number of stitches in a seam segment                                                                                |
|         | Seam segment end              | <b>→ ↓</b><br> |     | •    | •            |          | Modes for the end of a seam segment                                                                                 |

| No.     | Parameter          | lcon     | Min | Max  | Preset<br>value | Unit | Description                                                                                                    |
|---------|--------------------|----------|-----|------|-----------------|------|----------------------------------------------------------------------------------------------------|
| O 07 20 | Sewing stop        |          | 0   | 1    | 1               | -    | Automatic sewing stop at the end of a seam segment<br>To continue with the seam, the pedal must be set to the neutral<br>position.<br>0 = Off<br>1 = On                                                                                                    |
| O 07 21 | Needle up position |          | 0   | 1    | 1               | -    | Upper needle position at the end of the seam segment<br>0 = Off<br>1 = On                                                                                                    |
| O 07 30 | Backwards          | T<br>T   | 0   | 1    | 0               | -    | Stitches in segment will be sewn backwards                                                                                                    |
| O 08 00 | Max. Speed         | n<br>max | 50  | 3000 | 3000            | rpm  | Maximum speed by pressing the pedal to the end position.                                                                                                    |
| O 08 01 | Needle position    | ZŽĮZ     | 0   | 1    | 0               | -    | Position of the needle when sewing stops. The needle is either<br>in the material or at the upper needle position.                                                                                                    |
| O 08 14 | Pointing Position  |          | 0   | 359  | 90              | 0    | The distance of the needle from the material can be adjusted<br>to allow precise positioning of the sewing material when<br>starting sewing. The value entered here corresponds to the<br>degree number on the handwheel. Move to the position using<br>the press function on the jog dial. |
| O 08 30 | Sewing speed       | n        | 0   | 1    | 0               | -    | Display of current speed                                                                                                    |
| O 08 31 | Needle position    |          | 0   | 1    | 0               | -    | Display the current needle position<br>(degree number on the handwheel)                                                                                                    |

ADLER DÜRKOPP

| No.     | Parameter                                          | lcon            | Min  | Max | Preset<br>value | Unit | Description                                                                                                    |
|---------|----------------------------------------------------|-----------------|------|-----|-----------------|------|----------------------------------------------------------------------------------------------------|
| O 08 32 | Pedal position                                     | -20+24          | 0    | 1   | 0               | -    | Display of the current pedal position                                                                                                    |
| O 09 02 | Additional value<br>needle thread tension (+)      | )(-F<br>⊕       | 1    | 99  | 20              | %    | Second value for the needle thread tension This value can be activated with a button/switch                                                                                                    |
| O 09 12 | Additional value<br>needle thread tension left (+) | F+)()(+F<br>(+) | 1    | 99  | 20              | %    | Second value for the needle thread tension (left) This value can be activated with a button/switch                                                                                                    |
| O 10 02 | Additional value sewing foot stroke (+)            |                 | 0.5  | 9.0 | 2.0             | mm   | Second value for the sewing foot stroke. This value can be activated with a button/switch                                                                                                    |
| O 14 00 | Seam Center Guide                                  |                 | 0    | 1   | 0               | -    | Seam Center Guide<br>0 = Off<br>1 = On                                                                                                    |
| O 14 01 | Puller                                             | 0<br>0          | 0    | 1   | 0               | -    | Puller<br>0 = Off<br>1 = On                                                                                                    |
|         | Puller<br>(upper + lower roller)                   | 0<br>0          |      |     |                 |      | Adjust parameter of puller feeding                                                                                                    |
| O 14 20 | Correction top roller                              | ⊙ +/- <b>V</b>  | -100 | 100 | 0               | %    | The puller supports the transport of the sewing material.<br>The feed of the two rollers is calculated automatically based<br>on the stitch length of the machine. An adjustment may be<br>necessary depending on the application.<br>The rollers of the puller can be adjusted separately. The input<br>is in percent: a positive value increases the roller feed while a<br>negative value reduces the feed. |

Parameter

| No.     | Parameter                         | lcon          | Min  | Max | Preset<br>value | Unit | Description                                                                                                    |
|---------|-----------------------------------|---------------|------|-----|-----------------|------|----------------------------------------------------------------------------------------------------|
| O 14 30 | Correction bottom roller          | ⊙ <b>↓</b> /- | -100 | 100 | 0               | %    | The puller supports the transport of the sewing material.<br>The feed of the two rollers is calculated automatically based<br>on the stitch length of the machine. An adjustment may be<br>necessary depending on the application.<br>The rollers of the puller can be adjusted separately. The input<br>is in percent: a positive value increases the roller feed while a<br>negative value reduces the feed. |
| O 15 00 | Edge trimmer                      | : 1           | 0    | 1   | 0               | -    | Edge cutter<br>0 = Off<br>1 = On                                                                                                    |
|         | Light barrier                     |               |      |     |                 |      | The light barrier detects the beginning and the end of the material. After a signal was detected, sewing can continue automatically with the specifically set parameters.                                                                                                    |
| O 16 00 | Light barrier                     |               | 0    | 1   | 0               | -    | Light barrier<br>0 = Off<br>1 = On                                                                                                    |
| O 16 01 | Distance                          |               | 0    | 255 | 50              | mm   | Here, you can set the distance from the detection of the signal<br>to the end of the material. This distance signifies the path from<br>the needle to the light barrier. The path is specified in<br>millimeters and used by the machine to independently<br>calculate the number of stitches.                                                                                                    |
| O 16 02 | Signal detection<br>at seam begin |               | 0    | 1   | 1               | -    | The signal scan of the light barrier is performed at the beginning of the seam. If the function is activated, the light barrier must detect a signal to allow the machine to sew. If the function is inactive, sewing can take place without signal detection.                                                                                                    |
| O 16 03 | Signal detection at seam end      |               | 0    | 1   | 0               | -    | The signal scan of the light barrier is performed at the end of<br>the seam. If the function is active, the machine will continue to<br>sew with the specifically set parameters following the signal<br>detection. If the function is inactive, nothing will happen.                                                                                                    |

Parameter list M-TYPE PREMIUM - 06.0 - 02/2019

20

ADLER DÜRKOPP

| No.     | Parameter                                                  | lcon | Min | Max   | Preset value | Unit  | Description                                                                                                    |
|---------|------------------------------------------------------------|------|-----|-------|--------------|-------|----------------------------------------------------------------------------------------------------|
| O 16 10 | Number of signal detections                                |      | 1   | 255   | 1            | Seams | Input of the number of signal detections after which the machine is supposed to continue with the specifically set parameters.                                                                                                    |
| O 16 20 | Filter stitches                                            |      | 0   | 255   | 50           | mm    | Loosely woven fabric with stitches may cause the light barrier to wrongly detect a signal. To prevent this from happening, you enter the number of filter stitches. This number represents the minimum number of stitches with signal detection following the 1 <sup>st</sup> detection of the signal. |
|         | Material thickness detection                               |      |     |       |              |       | To achieve consistently good sewing results for different<br>material thicknesses, some parameters can be adjusted<br>specifically to the material thickness.                                                                                                    |
| O 27 00 | Material thickness detection                               |      | 0   | 1     | 0            | -     | Material thickness detection<br>0 = Off<br>1 = On                                                                                                    |
| O 27 02 | Material thickness                                         |      | 0   | 1     | 0            | -     | Display of measured material thickness below sewing feet                                                                                                    |
|         | Sewing foot stroke regulated<br>by material thickness      |      |     | •     |              |       | Setting the adjustment in sewing foot stroke depending on material thickness                                                                                                    |
| O 27 10 | Mode sewing foot stroke<br>regulated by material thickness | Ĺ,   | Off | 2. On | Off          | -     | The material thickness can be identified in various modes and responded to depending on the setting.<br>The following modes can be selected for the sewing foot stroke:<br>- Off<br>- Linear<br>- 2 <sup>nd</sup> value On/Of<br>- 2 <sup>nd</sup> value On                                            |

| No.     | Parameter                                             | lcon                              | Min | Max   | Preset value | Unit | Description                                                                                                    |
|---------|-------------------------------------------------------|-----------------------------------|-----|-------|--------------|------|----------------------------------------------------------------------------------------------------|
| O 27 11 | Max. Sewing foot stroke                               |                                   | 0.0 | 9.0   | 7.0          | mm   | Maximum sewing foot stroke reached at the upper material thickness limit.                                                                                                    |
| O 27 12 | Min. Material thickness                               | <b>D</b><br>min <b>I</b>          | 0.0 | 10.0  | 3.0          | mm   | Material thickness at which the increase in sewing foot stroke should start.                                                                                                    |
| O 27 13 | Max. Material thickness                               |                                   | 0.0 | 10.0  | 6.0          | mm   | Material thickness up to which the increase in sewing foot stroke should occur.                                                                                                    |
|         | Stitch length regulated by<br>material thickness      | $\frac{\frac{1}{2}}{\frac{1}{2}}$ |     |       |              |      | Setting the adjustment in stitch length depending on material thickness                                                                                                    |
| O 27 20 | Mode stitch length regulated<br>by material thickness | ĹĹ,                               | Off | 2. On | Off          | -    | The material thickness can be identified in various modes and responded to depending on the setting.<br>The following modes can be selected for the stitch length:<br>- Off<br>- Linear<br>- 2 <sup>nd</sup> value On/Of<br>- 2 <sup>nd</sup> value On |
| O 27 21 | Stitch length correction factor (%)                   | ±<br>+/-<br>↑ %                   | -50 | 50    | -10          | %    | Maximum stitch length variation reached at the upper material thickness limit.                                                                                                    |
| O 27 22 | Min. Material thickness                               |                                   | 0.0 | 10.0  | 3.0          | mm   | Material thickness at which the adaption in stitch length should start.                                                                                                    |
| O 27 23 | Max. Material thickness                               |                                   | 0.0 | 10.0  | 6.0          | mm   | Material thickness up to which the adaption in stitch length should occur.                                                                                                    |

Parameter list M-TYPE PREMIUM - 06.0 - 02/2019

22

Parameter

| No.     | Parameter                                                               | lcon              | Min  | Max   | Preset value | Unit | Description                                                                                                    |
|---------|-------------------------------------------------------------------------|-------------------|------|-------|--------------|------|----------------------------------------------------------------------------------------------------|
|         | Needle thread tension<br>regulated by material<br>thickness             | )(← F<br>+/- √    |      |       |              |      | Setting the adjustment in needle thread tension depending on material thickness                                                                                                    |
| O 27 30 | Mode needle thread tension<br>regulated by material thickness           | Ľ,                | Off  | 2. On | Off          | -    | The material thickness can be identified in various modes and responded to depending on the setting.<br>The following modes can be selected for the needle thread tension:<br>- Off<br>- Linear<br>- 2 <sup>nd</sup> value On/Of<br>- 2 <sup>nd</sup> value On     |
| O 27 31 | Max. needle thread tension                                              | )(←F<br>max       | 0    | 99    | 50           | %    | Maximum needle thread tension reached at the upper material thickness limit.                                                                                                    |
| O 27 32 | Min. Material thickness                                                 | <b>D</b><br>min   | 00.0 | 10.0  | 3.0          | mm   | Material thickness at which the adaption in needle thread tension should start.                                                                                                    |
| O 27 33 | Max. Material thickness                                                 | Max               | 00.0 | 10.0  | 6.0          | mm   | Material thickness up to which the adaption in needle thread tension should occur.                                                                                                    |
|         | Needle thread tension<br>regulated by material<br>thickness (left)      | F+)[)[+F<br>+/- ✔ |      |       |              |      | Setting the adjustment in needle thread tension depending on material thickness (left)                                                                                                    |
| O 27 40 | Mode needle thread tension<br>regulated by material thickness<br>(left) | Ľ,                | Off  | 2. On | Off          | -    | The material thickness can be identified in various modes and responded to depending on the setting.<br>The following modes can be selected for the needle thread tension (L):<br>- Off<br>- Linear<br>- 2 <sup>nd</sup> value On/Of<br>- 2 <sup>nd</sup> value On |

| No.     | Parameter                                                    | lcon                         | Min | Max    | Preset<br>value | Unit | Description                                                                                                    |
|---------|--------------------------------------------------------------|------------------------------|-----|--------|-----------------|------|----------------------------------------------------------------------------------------------------|
| O 27 41 | Max. needle thread tension<br>(left)                         | F+)()(+F<br>max              | 0   | 99     | 50              | %    | Maximum needle thread tension (left) reached at the upper material thickness limit.                                                                                                    |
| O 27 42 | Min. Material thickness                                      | <b>D</b><br>min <sup>I</sup> | 0.0 | 10.0   | 3.0             | mm   | Material thickness at which the adaption in needle thread tension (L) should start.                                                                                                    |
| O 27 43 | Max. Material thickness                                      | Max                          | 0.0 | 10.0   | 6.0             | mm   | Material thickness up to which the adaption in needle thread tension (L) should occur.                                                                                                    |
|         | Sewing foot pressure<br>regulated by material<br>thickness   | ↓ F<br>L                     |     |        |                 |      | Setting the adjustment in sewing foot pressure depending<br>on material thickness                                                                                                    |
| O 27 50 | Mode sewing foot pressure<br>regulated by material thickness |                              | Off | Linear | Off             | -    | The material thickness can be identified in various modes and<br>responded to depending on the setting.<br>The following modes can be selected for the sewing foot<br>pressure:<br>- Off<br>- Linear |
| O 27 51 | Max. sewing foot pressure                                    | L F<br>max                   | 0   | 20     | 15              | -    | Maximum sewing foot pressure reached at the upper material thickness limit.                                                                                                    |
| O 27 52 | Min. Material thickness                                      | <b>D</b><br>min              | 0.0 | 10.0   | 3.0             | mm   | Material thickness at which the adaption in sewing foot pressure should start.                                                                                                    |
| O 27 53 | Max. Material thickness                                      |                              | 0.0 | 10.0   | 6.0             | mm   | Max. Material thickness up to which the adaption in sewing foot pressure should occur.                                                                                                    |

**DÜRKOPP** ADLER

| No.     | Parameter                                     | lcon                                          | Min | Max    | Preset value | Unit | Description                                                                                                    |
|---------|-----------------------------------------------|-----------------------------------------------|-----|--------|--------------|------|----------------------------------------------------------------------------------------------------|
|         | Speed regulated by material thickness         | €D<br>+/- ✓                                   |     |        |              |      | Setting the adjustment in speed depending on material thickness                                                                                                    |
| O 27 60 | Mode speed regulated by<br>material thickness |                                               | Off | Linear | Off          | -    | The material thickness can be identified in various modes and responded to depending on the setting.<br>The following modes can be selected for the speed:<br>- Off<br>- Linear                                                           |
| O 27 61 | Max. Speed                                    | €D<br>+/- ↓<br>max                            | 0   | 4000   | 1500         | -    | Maximum speed reached at the upper material thickness limit.                                                                                                    |
| O 27 62 | Min. Material thickness                       | <b>D</b><br>min                               | 0.0 | 10.0   | 3.0          | mm   | Material thickness at which the adaption in speed should start.                                                                                                    |
| O 27 63 | Max. Material thickness                       | max                                           | 0.0 | 10.0   | 6.0          | mm   | Material thickness up to which the adaption in speed should occur.                                                                                                    |
|         | Speed correction                              | <b>€</b><br>+/- ✓                             |     |        |              |      | Some parameters are affected by high speeds because of<br>the resulting physical effects. To counteract these effects<br>and to achieve consistent results, even at high speeds,<br>adjustment factors can be set depending on the speed. |
| O 28 00 | Speed regulated correction                    | <b>€</b><br>+/- ✓                             | 0   | 1      | 0            | -    | Speed regulated correction<br>0 = Off<br>1 = On                                                                                                    |
|         | Speed regulated stitch<br>length correction   | $\frac{\frac{1}{1+\frac{1}{2}}}{\frac{1}{2}}$ |     |        |              |      | Setting the speed regulated stitch length correction                                                                                                    |

Parameter

| No.     | Parameter                                        | lcon            | Min | Max   | Preset<br>value | Unit | Description                                                                                                    |
|---------|--------------------------------------------------|-----------------|-----|-------|-----------------|------|----------------------------------------------------------------------------------------------------|
| O 28 20 | Mode speed regulated stitch<br>length correction | ĹŹ,             | Off | 2. On | Off             | -    | The correction of the effects of high speeds can be identified in various modes and responded to depending on the setting. The following modes can be selected for the stitch length correction:<br>- Off<br>- Linear<br>- 2 <sup>nd</sup> value On/Of<br>- 2 <sup>nd</sup> value On         |
| O 28 21 | Stitch length correction factor<br>(%)           | ±<br>+/-<br>↑ % | -50 | 50    | -10             | %    | Maximum stitch length variation (%) reached at the upper speed limit.                                                                                                    |
| O 28 22 | Min. Speed                                       | min             | 0   | 4000  | 1000            | rpm  | Speed at which the increase/reduction of stitch length should start.                                                                                                    |
| O 28 23 | Max. Speed                                       | <b>n</b> ax     | 0   | 4000  | 3000            | rpm  | Speed up to which the increase/reduction of stitch length should occur.                                                                                                    |
|         | Speed regulated thread tension correction        | )(←F<br>+/- √   |     |       |                 | ·    | Setting the speed regulated thread tension correction                                                                                                    |
| O 28 30 | Mode speed regulated thread tension correction   | ĬŹ,             | Off | 2. On | Off             | -    | The correction of the effects of high speeds can be identified in various modes and responded to depending on the setting. The following modes can be selected for the needle thread tension correction:<br>- Off<br>- Linear<br>- 2 <sup>nd</sup> value On/Of<br>- 2 <sup>nd</sup> value On |
| O 28 31 | Max. needle thread tension                       | )(←F<br>max     | 0   | 99    | 50              | %    | Maximum needle thread tension reached at the upper speed limit.                                                                                                    |

**DÜRKOPP** ADLER

| No.     | Parameter                                                 | Icon             | Min | Max   | Preset value | Unit | Description                                                                                                    |
|---------|-----------------------------------------------------------|------------------|-----|-------|--------------|------|----------------------------------------------------------------------------------------------------|
| O 28 32 | Min. Speed                                                | min              | 0   | 4000  | 1000         | rpm  | Speed at which the increase in needle thread tension should start.                                                                                                    |
| O 28 33 | Max. Speed                                                | max              | 0   | 4000  | 3000         | rpm  | Speed up to which the increase in needle thread tension should occur.                                                                                                    |
|         | Speed regulated thread tension correction (left)          | <b>F+)()(</b> +F |     |       |              |      | Setting the speed regulated thread tension correction for the left needle thread                                                                                                    |
| O 28 40 | Mode speed regulated thread tension correction            | ĹŹ,              | Off | 2. On | Off          | -    | The correction of the effects of high speeds can be identified in various modes and responded to depending on the setting. The following modes can be selected for the needle thread tension correction (L): - Off - Linear - 2 <sup>nd</sup> value On/Of - 2 <sup>nd</sup> value On |
| O 28 41 | Max. needle thread tension (left)                         | F+)()(+F<br>max  | 0   | 99    | 50           | %    | Maximum needle thread tension left reached at the upper speed limit.                                                                                                    |
| O 28 42 | Min. Speed                                                | min              | 0   | 4000  | 1000         | rpm  | Speed at which the increase in left needle thread tension should start.                                                                                                    |
| O 28 43 | Max. Speed                                                | max              | 0   | 4000  | 3000         | rpm  | Speed up to which the increase in left needle thread tension should occur.                                                                                                    |
|         | Speed regulated correction<br>of the sewing foot pressure | ↓ F ⑦<br>/- ✓    |     |       |              |      | Setting the speed regulated correction of the sewing foot pressure                                                                                                    |

| No.     | Parameter                                                         | lcon                                                                                                    | Min | Мах    | Preset<br>value | Unit | Description                                                                                                    |
|---------|-------------------------------------------------------------------|----------------------------------------------------------------------------------------------------|-----|--------|-----------------|------|----------------------------------------------------------------------------------------------------|
| O 28 50 | Mode Speed regulated<br>correction of the sewing foot<br>pressure |                                                                                                    | Off | Linear | Off             | -    | The correction of the effects of high speeds can be identified in various modes and responded to depending on the setting. The following modes can be selected for the sewing foot pressure:<br>- Off<br>- Linear |
| O 28 51 | Max. sewing foot pressure                                         | F<br>max                                                                                                    | 0   | 20     | 15              | -    | Maximum sewing foot pressure reached at the upper speed limit.                                                                                                    |
| O 28 52 | Min. Speed                                                        | min                                                                                                    | 0   | 4000   | 1000            | rpm  | Speed at which the adaption in sewing foot pressure should start.                                                                                                    |
| O 28 53 | Max. Speed                                                        | max max                                                                                                    | 0   | 4000   | 1000            | rpm  | Speed up to which the adaption in sewing foot pressure should occur.                                                                                                    |
|         | Additional values (+)                                             | $ \int \left( - F \right)^{\frac{1}{2}} \left( - F \right)^{\frac{1}{2}} \left$ |     | ·      |                 |      | Setting the additional values (second value) for stitch length, sewing foot stroke and needle thread tension                                                                                                    |
| O 30 02 | Additional value stitch<br>length (+)                             |                                                                                                    | 0.0 | 6.0    | 4.5             | mm   | Second value for the stitch length. This value can be activated with a button/switch                                                                                                    |
|         | Motor-driven edge guide                                           |                                                                                                    |     |        |                 | •    | Setting the motor-driven edge guide                                                                                                    |
| O 32 01 | Gap                                                               |                                                                                                    | 8.0 | 45.0   | 10.0            | mm   | Gap of the motor-driven edge guide to the needle considering to the defined safety clearance to the sewing feet                                                                                                   |

| No.     | Parameter                                 | lcon | Min | Max  | Preset value | Unit | Description                                                                                                    |
|---------|-------------------------------------------|------|-----|------|--------------|------|----------------------------------------------------------------------------------------------------|
| O 32 02 | Gap (2 <sup>nd</sup> value)               |      | 8.0 | 45.0 | 10.0         | mm   | Gap (second value) of the motor-driven edge guide to the needle considering to the defined safety clearance to the sewing feet                                                                                                    |
| O 32 11 | Edge Guide Height                         |      | 0.1 | 12.0 | 12.0         | mm   | Height of the motor-driven edge guide in relation to the throat plate                                                                                                    |
| O 32 12 | Edge Guide Height (2 <sup>nd</sup> value) |      | 0.1 | 12.0 | 12.0         | mm   | Height (2 <sup>nd</sup> value) of the motor-driven edge guide in relation to the throat plate                                                                                                    |
|         | Outputs                                   |      |     |      |              |      | This parameter provides virtual outputs that can be<br>assigned customer-specific functions. They can be used<br>when customer-specific applications require a signal from<br>the control of the machine. These parameters cannot be<br>used unless the virtual outputs have been assigned to a<br>physical output at the Technician level. |
| O 59 01 | O 01                                      |      | 0   | 1    | 0            | -    | Output 1<br>0 = Off<br>1 = On                                                                                                    |
| O 59 02 | O 02                                      |      | 0   | 1    | 0            | -    | Output 2<br>0 = Off<br>1 = On                                                                                                    |
| O 59 03 | O 03                                      |      | 0   | 1    | 0            | -    | Output 3<br>0 = Off<br>1 = On                                                                                                    |
| O 59 04 | O 04                                      |      | 0   | 1    | 0            | -    | Output 4<br>0 = Off<br>1 = On                                                                                                    |
| O 59 05 | O 05                                      |      | 0   | 1    | 0            | -    | Output 5<br>0 = Off<br>1 = On                                                                                                    |
| O 59 06 | O 06                                      |      | 0   | 1    | 0            | -    | Output 6<br>0 = Off<br>1 = On                                                                                                    |

| No.     | Parameter | lcon | Min | Max | Preset value | Unit | Description                    |
|---------|-----------|------|-----|-----|--------------|------|--------------------------------|
| O 59 07 | O 07      |      | 0   | 1   | 0            | -    | Output 7<br>0 = Off<br>1 = On  |
| O 59 08 | O 08      |      | 0   | 1   | 0            | -    | Output 8<br>0 = Off<br>1 = On  |
| O 59 09 | O 09      |      | 0   | 1   | 0            | -    | Output 9<br>0 = Off<br>1 = On  |
| O 59 10 | O 10      |      | 0   | 1   | 0            | -    | Output 10<br>0 = Off<br>1 = On |
| O 59 11 | O 11      |      | 0   | 1   | 0            | -    | Output 11<br>0 = Off<br>1 = On |
| O 59 12 | 0 12      |      | 0   | 1   | 0            | -    | Output 12<br>0 = Off<br>1 = On |
| O 59 13 | O 13      |      | 0   | 1   | 0            | -    | Output 13<br>0 = Off<br>1 = On |
| O 59 14 | O 14      |      | 0   | 1   | 0            | -    | Output 14<br>0 = Off<br>1 = On |
| O 59 15 | O 15      |      | 0   | 1   | 0            | -    | Output 15<br>0 = Off<br>1 = On |
| O 59 16 | O 16      |      | 0   | 1   | 0            | -    | Output 16<br>0 = Off<br>1 = On |

ADLER DÜRKOPP

### 3.2 Technician level

| No.     | Parameter             | lcon      | Min | Max | Preset<br>value | Unit | Description                                                                                                    |
|---------|-----------------------|-----------|-----|-----|-----------------|------|----------------------------------------------------------------------------------------------------|
|         | Machine configuration | ¢¢        |     |     |                 |      | Settings of the machine configuration                                                                                        |
| T 01 00 | Thread Clamp Mode     | MODE 0-10 | 0   | 10  | 6               | -    | Mode of thread clamp                                                                                                    |
|         |                       | MODE 0    |     |     |                 |      | 0 =<br>TC switch-on angle = T 01 01,<br>TC switch-off angle = T 01 02, Without FL;                                           |
|         |                       | MODE 1    |     |     |                 |      | 1 =<br>TC switch-on angle = 213°,<br>TC switch-off angle = 13°,<br>Without FL;                                               |
|         |                       | MODE 2    |     |     |                 |      | 2 =<br>TC switch-on angle = 154°,<br>TC switch-off angle = 225°, Without FL;                                                 |
|         |                       | MODE 3    |     |     |                 |      | 3 =<br>TC switch-on angle = 154°,<br>TC switch-off angle = 295°, Without FL;                                                 |
|         |                       | MODE 4    |     |     |                 |      | 4 =<br>TC switch-on angle = 213°,<br>TC switch-off angle = 13°,<br>FL switch-on angle = 213°,<br>FL switch-off angle = 259°; |

ADLER DÜRKOPP

| No. | Parameter | lcon    | Min | Max | Preset<br>value | Unit | Description                                                                                                    |
|-----|-----------|---------|-----|-----|-----------------|------|----------------------------------------------------------------------------------------------------|
|     |           | MODE 5  |     |     |                 |      | 5 =<br>TC switch-on angle = 213°,<br>TC switch-off angle = 13°,<br>FL switch-on angle = 149°,<br>FL switch-off angle = 259°;                                                                     |
|     |           | MODE 6  |     |     |                 |      | 6 =<br>TC switch-on angle = 180°,<br>TC switch-off angle = 320°,<br>FL switch-on angle = 165°,<br>FL switch-off angle = 225°,<br>FL switch-off angle, additionally stroke-dependent;             |
|     |           | MODE 7  |     |     |                 |      | 7 =<br>Without TC,<br>FL switch-on angle = T 01 11,<br>FL switch-off angle = T 01 12,                                                                                                    |
|     |           | MODE 8  |     |     |                 |      | 8 =<br>TC switch-on angle = T 01 01,<br>TC switch-off angle = T 01 02, FL<br>switch-on angle = T 01 11,<br>FL switch-off angle = T 01 12;                                                        |
|     |           | MODE 9  |     |     |                 |      | 9 =<br>Without TC,<br>FL switch-on angle = T 01 11,<br>FL switch-off angle = 5.2.2.3.2, FL<br>switch-off angle, additionally stroke-dependent;                                                   |
|     |           | MODE 10 |     |     |                 |      | 10 =<br>TC switch-on angle = T 01 01, TC<br>switch-off angle = T 01 02, FL switch-on angle<br>= T 01 11,<br>FL switch-off angle = T 01 12,<br>FL switch-off angle, additionally stroke-dependent |

| No.     | Parameter                          | lcon | Min | Max  | Preset<br>value | Unit | Description                                                                                   |
|---------|------------------------------------|------|-----|------|-----------------|------|-----------------------------------------------------------------------------------------------|
| T 00 47 | Max. Speed                         | max  | 0   | 4000 | 0               | rpm  | Speed limit in manual bartack<br>0 = Off                                                      |
|         | Thread clamp angle                 |      |     |      |                 |      | Position for activating and deactivating the thread clamp.                                    |
| T 01 01 | On                                 |      | 0   | 359  | 180             | 0    | Position for activating the thread clamp.                                                     |
| T 01 02 | Off                                |      | 0   | 359  | 320             | 0    | Position for deactivating the thread clamp.                                                   |
|         | Needle thread clamp                | )[←  |     |      |                 |      | Settings of the needle thread clamp                                                           |
| T 01 03 | Needle thread<br>clamp             | )[←  | 0   | 1    | 1               | -    | Needle thread clamp<br>0 = Off;<br>1 = On                                                     |
| T 01 04 | Material thickness<br>compensation |      | 0   | 1    | 1               | -    | Compensation of the material thickness<br>0 = Off;<br>1 = On                                  |
|         | Sewing foot angle                  |      |     |      |                 |      | Position for lifting/lowering the sewing feet in order to release a thread jammed underneath. |
| T 01 11 | On                                 |      | 0   | 359  | 165             | 0    | Position for lifting the sewing feet in order to release a thread jammed underneath.          |

သူ

| No.     | Parameter   | lcon            | Min | Max  | Preset<br>value | Unit | Description                                                                                                    |
|---------|-------------|-----------------|-----|------|-----------------|------|----------------------------------------------------------------------------------------------------|
| T 01 12 | Off         |                 | 0   | 359  | 260             | 0    | Position for lowering the sewing feet in order to release a thread jammed underneath.                                                                                                    |
| T 01 13 | Height      |                 | 1.0 | 12.0 | 10.0            | -    | Lifting height of the sewing feet                                                                                                    |
| T 01 14 | PrePressure | ↓ F<br>L        | 0   | 20   | 1               | -    | Reduced value for the sewing foot pressure during the clamping cycle (0 = off)                                                                                                    |
| T 01 15 | PreStroke   | L <sup>II</sup> | 0   | 9.0  | 1               | -    | Reduced value for the sewing foot stroke during the clamping cycle (0 = off)                                                                                                    |
| T 01 20 | Option      |                 | 0   | 3    | 0               | -    | Mode of thread clamp<br>0 – at seam begin only<br>1 – at seam begin and during reversal<br>2 – at seam begin and during sewing foot lift<br>3 – at seam begin and during reversal and sewing foot lift |
| T 01 30 | On          |                 | 0   | 1    | 0               | -    | Thread clamp On/Off for NSB<br>0 = Off;<br>1 = On                                                                                                    |
| T 01 31 | Time delay  |                 | 0   | 1000 | 40              | ms   | Delay for switch on the NSB after thread trimming.                                                                                                    |
| T 01 32 | Off         |                 | 0   | 359  | 49              | o    | Position to switch off the knife in first stitch.                                                                                                    |
| No.     | Parameter                         | lcon       | Min | Max   | Preset value | Unit | Description                                                               |
|---------|-----------------------------------|------------|-----|-------|--------------|------|---------------------------------------------------------------------------|
| T 01 34 | Off                               |            | 0   | 359   | 52           | o    | Position for switching off the knife clamp during the second stitch.      |
|         | Exhaust                           | ¶→M        |     |       |              |      | Exhaust removal of the cut-off remaining threads                          |
| T 01 35 | On                                |            | 0   | 359   | 167          | o    | Position for the start of exhaust removal                                 |
| T 01 36 | Off                               | <b>€</b> ↓ | 0   | 99999 | 500          | ms   | Duration of exhaust removal                                               |
|         | PWM configuration thread<br>clamp |            |     |       |              |      | Pulse width modulation<br>Power supply to the magnet for the thread clamp |
| T 01 50 | Time (t1)                         |            | 0   | 1000  | 200          | ms   | t1 [ms]<br>Activation duration of thread clamp in time period t1.         |
| T 01 51 | Duty cycle (t1 %)                 |            | 0   | 100   | 100          | %    | Duty cycle t1 [%]<br>Duty cycle in time period t1                         |
| T 01 52 | Time (t2)                         | €t2        | 0   | 600   | 60           | ms   | t2 [s]<br>Activation duration of the thread cutter in time period t2.     |
| T 01 53 | Duty cycle (t2)                   | €t2        | 0   | 100   | 30           | %    | Duty cycle t2 [%]<br>Duty cycle in time period t2                         |

ၾ

| No.     | Parameter                         | lcon | Min | Max | Preset<br>value | Unit | Description                                                                                                    |
|---------|-----------------------------------|------|-----|-----|-----------------|------|----------------------------------------------------------------------------------------------------|
| T 01 54 | Boost                             |      | 0   | 1   | 0               | -    | Voltage overshoot when the thread cutter is activated<br>0= No<br>1= Yes                                                                                                    |
| T 02 00 | Speed                             |      | 50  | 250 | 150             | rpm  | Speed of the machine during thread cutting.                                                                                                    |
|         | Thread cutter                     |      |     |     |                 |      | Setting the thread cutter                                                                                                    |
| T 02 03 | Thread trimmer                    |      | 0   | 1   | 1               | -    | Thread cutting<br>0 = Off;<br>1 = On                                                                                                    |
| T 02 04 | Thread cutting<br>Backward stitch |      | 0   | 1   | 2               | -    | Thread cutting during backward stitch.<br>0 = Off;<br>1 = On                                                                                                    |
| T 02 10 | Start thread trim                 |      | 0   | 359 | 125             | 0    | Position when the magnet of the thread cutter is activated.                                                                                                    |
| T 02 11 | Stop thread trim                  |      | 0   | 359 | 20              | o    | Position when the magnet of the thread cutter is deactivated.                                                                                                    |
|         | Change of stitch length           |      |     |     |                 |      | Change of the stitch length during the thread cutting<br>process. A shorter stitch length will reduce the distance<br>from the feed dog to the counter blade, resulting in a<br>shorter thread. A greater stitch length will lead to a<br>longer thread. |

Parameter

DÜRKOPP ADLER

| No.     | Parameter                           | lcon  | Min | Max  | Preset<br>value | Unit | Description                                                                                                    |
|---------|-------------------------------------|-------|-----|------|-----------------|------|----------------------------------------------------------------------------------------------------|
| T 02 20 | Change of stitch length             |       | 0   | 1    |                 | -    | Adjustments for stitch length<br>0 = Off;<br>1 = On                                                                                                    |
| T 02 21 | Stitch length value                 |       | 1   | 10   | 1               | -    | Optimization of the remaining thread length for the cutting systems<br>(Short thread cutter, KFA = 1, extra short; Long thread cutter, LFA = 10, extra long) |
| T 02 22 | On                                  | ON ON | 0   | 359  | 180             | 0    | Position when the change of stitch length is activated.                                                                                                    |
| T 02 23 | Off                                 | OFF   | 0   | 359  | 60              | 0    | Position when the change of stitch length is deactivated.                                                                                                    |
|         | PWM Configuration thread<br>trimmer |       |     |      |                 |      | Pulse width modulation<br>Power supply to the magnet for the thread cutter.                                                                                  |
| T 02 50 | Time (t1)                           |       | 0   | 1000 | 500             | ms   | t1 [ms]<br>Activation duration of the thread cutter in time period t1.                                                                                       |
| T 02 51 | Duty cycle (t1)                     |       | 0   | 100  | 100             | %    | Duty cycle t1 [%]<br>Duty cycle in time period t1                                                                                                    |
| T 02 52 | Time (t2)                           | €t2   | 0   | 600  | 20              | ms   | t2 [s]<br>Activation duration of the thread cutter in time period t2.                                                                                        |
| T 02 53 | Duty cycle (t2)                     |       | 0   | 100  | 40              | %    | Duty cycle t2 [%]<br>Duty cycle in time period t2                                                                                                    |

**DÜRKOPP** ADLER

| No.     | Parameter                     | lcon              | Min  | Max   | Preset<br>value | Unit     | Description                                                                                                    |
|---------|-------------------------------|-------------------|------|-------|-----------------|----------|----------------------------------------------------------------------------------------------------|
| T 02 54 | Boost                         |                   | 0    | 1     | 0               | -        | Voltage overshoot when the thread cutter is activated<br>0 = Off;<br>1 = On                                                                                                    |
|         | Sewing foot lift              |                   |      |       |                 |          | Settings of the sewing foot lift                                                                                                    |
| T 03 01 | Max. sewing foot lift         | L<br>max          | 1.0  | 20.0  | 20.0            | mm       | Maximum lift height that the system may lift the sewing feet.<br>(Value range with standard thread cutter 01.0 - 20.0 [mm])<br>(Value range for short thread cutter 01.0 - 18.0 [mm] due to<br>raised throat plate) |
| T 03 02 | Step motor speed              | M 🕕               | 1    | 60    | 20              | -        | Speed at which the sewing feet will be lifted.                                                                                                    |
|         | Threading mode                |                   |      | 1     |                 | 1        | Adjust parameter of the threading mode                                                                                                    |
| T 03 03 | Position sewing foot          | が <u>し</u><br>が少し | Down | Pedal | Down            | -        | Down = The sewing foot is lowered in threading mode.<br>Up = The sewing foot is lifted in threading mode.<br>Pedal = The sewing foot can be lifted or lowered with the<br>pedal in threading mode.                  |
| T 05 00 | Soft start speed              | <b>→→→</b>        | 10   | 1000  | 500             | rpm      | Speed for the soft start.                                                                                                    |
| T 05 01 | Number of soft start stitches |                   | 0    | 10    | 1               | Stitches | Number of stitches to be made during a soft start.                                                                                                    |

Parameter

| No.     | Parameter                               | lcon       | Min | Max | Preset<br>value | Unit     | Description                                                                                                    |
|---------|-----------------------------------------|------------|-----|-----|-----------------|----------|----------------------------------------------------------------------------------------------------|
|         | RTM / BRM / EC                          |            |     |     |                 |          | Settings for remaining thread monitor, bobbin rotation<br>monitor and enlacement check                                                                        |
| T 06 00 | Remaining thread monitor                | ∽≖∷∎       | 0   | 1   | 0               | -        | Activation of the bobbin rotation monitor<br>0 = PCB 9850 867003<br>1 = CAN version (right bobbin)                                                            |
| T 06 05 | Repeat Message after trim               |            |     |     |                 |          | The error message displayed in the seam is repeated after<br>thread cutting.<br>0 = Off;<br>1 = On                                                            |
| T 06 06 | Acknowledge error during<br>sewing stop |            | 0   | 1   | 0               | -        | The sewing process cannot be resumed until the error is acknowledged on the control panel during the sewing stop.<br>0 = Off;<br>1 = On                       |
| T 06 10 | Enlacement check                        |            | 0   | 1   | 0               | -        | Enlacement check<br>0 = Off;<br>1 = On                                                                                                    |
|         | Bobbin Rotation Monitor                 |            |     |     |                 |          | Adjust parameter of the Bobbin Rotation Monitor                                                                                                    |
| T 06 11 | Bobbin Rotation Monitor                 | €<br>~⊒∷∎~ | 0   | 1   | 0               | -        | Bobbin Rotation Monitor<br>0 = Off;<br>1 = On                                                                                                    |
| T 06 12 | Number of stitches                      |            | 0   | 255 | 11              | Stitches | Delayed stitches before the bobbin rotation monitor starts.<br>The machine calculates the number of stitches automatically<br>depending on the value entered. |

Parameter

| No.     | Parameter               | lcon      | Min | Max | Preset<br>value | Unit | Description                                                                                                    |
|---------|-------------------------|-----------|-----|-----|-----------------|------|----------------------------------------------------------------------------------------------------|
| T 07 00 | Pedal Abort             |           | 0   | 1   | 1               | -    | Abort a program by pressing the pedal in Position -2 twice.<br>0 = Off;<br>1 = On                                                                                                    |
| T 07 02 | Forward Sound           |           | 0   | 1   | 1               | -    | Acoustic signal at segment switch<br>0 = Off;<br>1 = On                                                                                                    |
| T 07 04 | Thread trimmer          | ×         | 0   | 1   | 1               | -    | The thread cutter becomes active or remains inactive when a seam section is canceled.<br>0 = Off;<br>1 = On                                                                                                    |
|         | Program abort           | ×         |     | •   |                 |      | Settings for a program abort                                                                                                    |
| T 07 05 | Mode at program abort   |           | 0   | 1   | 1               | -    | Mode at program abort<br>Position = After the cancellation, the needle is merely brought<br>to its end position and the thread is cut (if activated).<br>Seg.End = Ending of the program with all configurations that<br>are set for this seam section.                                    |
| T 07 06 | Segment switch by pedal | -2        | 0   | 1   | 1               | -    | A switch between two seam sections is usually carried out<br>with the ► button. This function can also be assigned to<br>Position -2 on the pedal.<br>0 = Off;<br>1 = On                                                                                                    |
|         | Stitch function         | <u>+n</u> |     |     | 1               | •    | The machine counts the stitches when a program is<br>processed with the pedal. If the user sews half stitches<br>or full stitches manually, they can also be counted, if<br>required. To do so, this function must be active.<br>The electronic handwheel is not affected by this setting. |

DURKOPP ADLER

40

| No.     | Parameter                       | lcon                           | Min    | Max                      | Preset<br>value          | Unit | Description                                                                                                    |
|---------|---------------------------------|--------------------------------|--------|--------------------------|--------------------------|------|----------------------------------------------------------------------------------------------------|
| T 07 07 | Count stitches                  | <u>+n</u>                      | 0      | 1                        | 1                        | -    | Count stitches<br>0 = Off;<br>1 = On                                                                                                    |
| T 07 08 | Correction of backward stitches | <i>11</i><br>+/- √             | 0      | 1                        | 1                        | -    | Backward stitches carried out manually are corrected with<br>regard to the necessary forward stitches during the stitch<br>count<br>0 = Off;<br>1 = On            |
|         | Mode segment size               | <b>⊨∔</b> ⊶∔<br>mm/e⊸n         |        |                          |                          |      | Settings of the seam segment mode                                                                                                    |
| T 07 10 | Segment length                  | <mark>⊨ → ↓</mark><br>mm/e → n | Length | Number<br>of<br>stitches | Number<br>of<br>stitches | -    | Length = Seam sections are measured via the length<br>specification (in mm)<br>Number of stitches = Seam sections are measured via the<br>stitch count.           |
|         | Program default values          | P                              |        |                          |                          |      | Customer-specific settings can be made here, which are<br>automatically used as preset values for the first seam<br>section during the creation of a new program. |
| T 07 20 | Stitch length default           |                                | 0.0    | 6.0                      | 4.5                      | mm   | Stitch length used as default value in programming mode                                                                                                    |
| T 07 22 | Sewing foot pressure default    | DEFAULT                        | 1      | 20                       | 5                        | -    | Sewing foot pressure used as default value in programming mode                                                                                                    |
| T 07 23 | Needle thread tension default   | )(← F<br>DEFAULT               | 1      | 99                       | 20                       | %    | Needle thread tension used as default value in programming mode                                                                                                   |

Parameter

| No.     | Parameter                    | lcon                | Min  | Max  | Preset<br>value | Unit | Description                                                                                                    |
|---------|------------------------------|---------------------|------|------|-----------------|------|----------------------------------------------------------------------------------------------------|
| T 07 24 | Needle thread tension (left) | F+)()(+F<br>DEFAULT | 1    | 99   | 20              | %    | Needle thread tension (left) used as default value in<br>programming mode                                                                                                    |
| T 07 28 | Sewing foot stroke           |                     | 0.5  | 9.0  | 2.0             | -    | Sewing foot stroke used as default value in programming mode                                                                                                    |
| T 07 30 | Bartack at seam begin        | 1                   | 0    | 1    | 0               | -    | Setting as to whether the bartack at seam begin is<br>automatically activated in a new program.<br>The values for the bartack at seam begin are taken from the<br>Manual mode.<br>0 = Off;<br>1 = On |
| T 07 31 | Bartack at seam end          | 1                   | 0    | 1    | 0               | -    | Setting as to whether the bartack at seam end is<br>automatically activated in a new program.<br>The values for the bartack at seam end are taken from the<br>Manual mode.<br>0 = Off;<br>1 = On     |
| T 07 32 | Thread trimmer               | M.                  | 0    | 1    | 1               | -    | Setting as to whether the thread cutter is automatically<br>activated in a new program.<br>0 = Off;<br>1 = On                                                                                        |
| T 07 40 | Counter Mode                 | Σ↓↑<br>0000         | Off  | High | Off             | -    | Daily piece counter, can be set to count either up or down.<br>When the daily piece counter is activated, it must be reset<br>once after entering a value to ensure it counts correctly.             |
| T 07 41 | Reset                        | <b>Σ:0000</b>       | -999 | 999  | 0               | -    | Value to which the daily piece counter is set when a reset is performed.                                                                                                    |

| No.     | Parameter          | lcon         | Min | Max         | Preset<br>value | Unit   | Description                                                                                                    |
|---------|--------------------|--------------|-----|-------------|-----------------|--------|----------------------------------------------------------------------------------------------------|
|         | Sewing speed       |              |     |             |                 |        | Adjustment parameter of the sewing speed                                                                                            |
| T 08 00 | Max. Speed         | max          | 500 | 3800        | 3000            | rpm    | Maximum permissible speed; it can no longer be exceeded<br>on the operator level.<br>(Value range varies depending on the subclass) |
| T 08 01 | Min. Speed         | min          | 50  | 400         | 150             | rpm    | Minimum speed at which an individual stitch is made; a lower speed is no longer possible at operator level.                         |
| T 08 02 | Position speed     |              | 10  | 700         | 150             | rpm    | Position speed; the last stitch is made slower during stopping of the sewing procedure.                                             |
| T 08 03 | Acceleration       | @<br>        | 1   | 40          | 30              | rpm/ms | Slope of the acceleration ramp                                                                                                    |
| T 08 04 | Deceleration       | <del>ا</del> | 1   | 40          | 30              | rpm/ms | Slope of the deceleration ramp                                                                                                    |
|         | Holding Force      | F            |     |             |                 |        | Setting the holding force of the motor                                                                                              |
| T 08 06 | Holding Force Mode | F<br>(E)     | Off | Hold<br>Pos | On              | -      | Off = Holding force inactive<br>On = Holding force active<br>Hold Pos. = Position control; position is checked and resets<br>itself |
| T 08 07 | Max. Current       | F            | 0   | 50          | 25              | -      | Holding current of the motor                                                                                                    |

| No.     | Parameter                  | lcon    | Min | Max | Preset<br>value | Unit | Description                                                                                            |
|---------|----------------------------|---------|-----|-----|-----------------|------|----------------------------------------------------------------------------------------------------|
| T 08 08 | Response                   | له<br>۲ | 0   | 100 | 30              | -    | Response time for the continuous current                                                               |
| T 08 12 | Lower needle position      | zŲ ZZZ  | 0   | 359 | 120             | o    | Lower needle position at a sewing stop during the seam.                                                |
| T 08 13 | Needle position after trim |         | 0   | 359 | 120             | 0    | Needle position after thread cutting before reversal.                                                  |
| T 08 15 | Threading position         |         | 0   | 359 | 60              | 0    | Needle position for the proper function of the threader,<br>e.g. with thread lever at top dead center. |
| T 08 16 | Needle up position         |         | 0   | 359 | 30              | 0    | Holding position of the needle outside of the material.                                                |
| T 08 20 | Pedal                      |         | -   | -   | -               | -    | Calibration of the pedal                                                                               |
| T 08 21 | Pedal steps                |         | 0   | 64  | 24              | -    | Number of speed steps processed by the pedal.                                                          |
| T 08 22 | Speed curve pedal          |         | 0   | 7   | 0               | -    | Speed curve of the pedal. Number of speed levels from 0 to 7.                                          |
| T 08 23 | t Position -1              | -10     | 0   | 255 | 50              | ms   | Debouncing of position -1                                                                              |

Parameter list M-TYPE PREMIUM - 06.0 - 02/2019

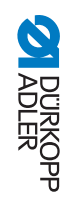

| No.     | Parameter                                      | lcon         | Min          | Max     | Preset<br>value | Unit | Description                                                                                                    |
|---------|------------------------------------------------|--------------|--------------|---------|-----------------|------|----------------------------------------------------------------------------------------------------|
| T 08 24 | t Position -2                                  | -2 (b)       | 0            | 255     | 15              | ms   | Debouncing of position -2                                                                                                    |
| T 08 25 | Pedal Type                                     |              | DA<br>Analog | Digital | DA<br>Analog    | -    | DA Analog/Digital<br>Choice between an analog and digital pedal.                                                                                                    |
| T 08 26 | Inverted                                       |              | 0            | 1       | 1               | -    | Inversion of the signals given by the pedal (possibly<br>necessary for digital setpoint devices).<br>0 = Off;<br>1 = On                                                                                                    |
| T 08 40 | DB3000                                         |              | 150          | 9999    | 3000            | rpm  | Speed limit                                                                                                    |
| T 08 41 | DB2000                                         |              | 150          | 9999    | 2000            | rpm  | Speed limit                                                                                                    |
| T 08 44 | t Position 0                                   | 0 ()         | 0            | 255     | 10              | ms   | Debouncing of position 0                                                                                                    |
|         | Needle thread tension                          | )(• <b>F</b> |              |         |                 |      | Adjust parameter of the needle thread tension during active sewing foot lift.                                                                                                    |
| T 09 00 | Mode needle thread tension at sewing foot lift | HODE         | 0            | 3       | 0               | -    | Mode for lifting the needle thread tension during active<br>sewing foot lift.<br>0 = Needle thread tension is not lifted<br>1 = The needle thread tension is lifted as the sewing feet are<br>lifted during sewing<br>2 = The needle thread tension is lifted after thread cutting<br>3 = The needle thread tension is lifted as the sewing feet are<br>lifted during sewing and after thread cutting |

| No.     | Parameter                                | lcon                       | Min | Max | Preset<br>value | Unit | Description                                                                                                    |
|---------|------------------------------------------|----------------------------|-----|-----|-----------------|------|----------------------------------------------------------------------------------------------------|
| T 09 01 | Pre-tension                              | )(+F%                      | 0   | 99  | 0               | %    | Setting of the pretension during thread cutting. A value of 0 is recommended as the pretension is generated by a mechanical tension.                                                                                                    |
| T 09 02 | Delay time                               | •)[• <mark>)</mark> [•     | 0.1 | 7.5 | 5.0             | S    | The needle thread tension remains closed for a defined<br>period of time after thread cutting and prevents the needle<br>thread from being pulled further when the sewing material is<br>removed. Without a thread cutter, this menu item should be<br>set to a very low value. |
|         | Sewing foot stroke                       |                            |     |     |                 |      | Adjust parameter of the sewing foot stroke during active 2 <sup>nd</sup> thread tension                                                                                                    |
| T 09 03 | Additional thread tension                | ۶+)(⊕)(+۶<br>Lੂ <u>स</u> ⊕ | 0   | 1   | 0               | -    | If the second sewing foot stroke is switched on, the second<br>needle thread tension is automatically activated (except in the<br>case of material thickness detection).<br>0 = Off;<br>1 = On                                                                                  |
| T 09 10 | Open thread tension                      |                            | 0   | 359 | 340             | o    | Needle position at which the needle thread tension switches to the value for thread cutting.                                                                                                    |
| T 09 11 | Close thread tension                     | ÷÷ ∲∕<br>)(←F              | 0   | 359 | 71              | o    | Position at which the standard needle thread tension is used again after thread cutting.                                                                                                    |
| T 09 12 | Needle thread tension thread trim        | _\<br>)(←F                 | 0   | 50  | 0               | %    | Needle thread tension during thread cutting.                                                                                                    |
| T 09 13 | Needle thread tension thread trim (left) | F+)()(+F                   | 0   | 5   | 0               | %    | Needle thread tension during thread cutting (left)                                                                                                    |

| No.     | Parameter                           | lcon            | Min | Max  | Preset<br>value | Unit     | Description                                                                                                    |
|---------|-------------------------------------|-----------------|-----|------|-----------------|----------|----------------------------------------------------------------------------------------------------|
| T 09 21 | t needle thread tension thread trim | )(←F<br>DEFAULT | 0   | 200  | 20              | ms       | Delay, showing how long it takes until the standard needle thread tension is used again.                                                                                                    |
|         | Speed limitation sewing foot stroke |                 |     |      |                 |          | Adjust parameter of the speed limitation in relation to the sewing foot stroke                                                                                                    |
| T 10 01 | Speed                               |                 | 0   | 4000 | 1800            | rpm      | As from the set value of the sewing foot stroke (Min. Stroke),<br>the speed is reduced down to the desired value of the sewing<br>foot stroke (Max. Stroke).<br>(Value range, depending on subclass) |
| T 10 02 | Min. Sewing foot stroke             |                 | 0   | 9.0  | 3.0             | Stroke   | Sewing foot stroke at which the speed reduction is initiated.                                                                                                    |
| T 10 03 | Max. Sewing foot stroke             |                 | 0   | 9.0  | 7.0             | Stroke   | Sewing foot stroke at which the reduced speed is reached.                                                                                                    |
| T 10 08 | Number of stitches 2. stroke off    |                 | 0   | 255  | 0               | Stitches | Number of stitches after which the second sewing foot stroke is automatically deactivated.                                                                                                    |
|         | Automatic stroke shift              |                 |     |      |                 |          | Automatic stroke shift in relation to the sewing speed                                                                                                    |
| T 10 10 | Speed level,                        |                 | 0   | 4000 | 0               | rpm      | Speed at which the second sewing foot stroke height is automatically activated. (Value range, depending on subclass)                                                                                 |

| No.     | Parameter                       | lcon | Min | Max            | Preset<br>value | Unit | Description                                                                                                    |
|---------|---------------------------------|------|-----|----------------|-----------------|------|----------------------------------------------------------------------------------------------------|
| T 10 11 | Quick stroke adjustment in tack |      | 0   | 1              | 0               | -    | <ul> <li>2. sewing foot stroke height is automatically activated, even in bartack.</li> <li>0 = Off;</li> <li>1 = On</li> </ul>                                                                                                    |
| T 12 00 | Turn back                       |      | 0   | 1              | 1               | -    | Reversal after cutting the thread is active or inactive.<br>0 = Off;<br>1 = On                                                                                                    |
| T 12 01 | Needle position after turn back |      | 0   | 359            | 30              | 0    | Position of the needle after thread cutting (reversal position);<br>the needle is set upward to reach the full lifting height, and the<br>thread lever is then no longer at top dead center.                                                     |
|         | Needle cooling                  | ¢≋⊑  |     |                |                 |      | Adjust parameter of the needle cooling                                                                                                    |
| T 13 00 | Mode needle cooling             | ¢≋⊏  | On  | Edge<br>cutter | Off             | -    | Off = Needle cooling is deactivated.<br>On = Needle cooling is activated.<br>At speed = Activation of the needle cooling starting at a<br>specific speed<br>Edge cutter = Needle cooling is activated when the edge<br>cutter is also activated. |
| T 13 01 | Needle cooling t Delay          | U≋⊑  | 0.0 | 10.0           | 2.5             | ms   | Lag time, after which the needle cooling is deactivated.                                                                                                    |
| T 13 02 | Cool Speed                      | U≋⊑  | 0   | 6000           | 2000            | rpm  | Speed at which the needle cooling is activated.                                                                                                    |
|         | Seam Center Guide               |      |     |                |                 |      | Adjust parameter of the seam center guide                                                                                                    |

ADLER DÜRKOPP

| No.     | Parameter                                             | lcon   | Min | Max            | Preset<br>value | Unit | Description                                                                                                    |
|---------|-------------------------------------------------------|--------|-----|----------------|-----------------|------|----------------------------------------------------------------------------------------------------|
| T 14 00 | Auto modes for seam center guide                      |        | Off | Tack +<br>Lift | Off             | -    | Mode for automatic raising of the seam center guide.<br>Off = Raising of the seam center guide is deactivated; it is not<br>raised automatically.<br>During bartacking = Raising of the seam center guide when<br>sewing the bartack.<br>During lifting = Raising of the seam center guide when lifting<br>the sewing foot.<br>Tack + Lift = Raising of the seam center guide when sewing<br>the bartack and lifting the sewing foot. |
| T 14 01 | Raise seam center guide on<br>quick stroke adjustment |        | 0   | 1              | 0               | -    | When the second stroke height is activated, the seam center guide is automatically raised.<br>0 = Off;<br>1 = On                                                                                                    |
|         | Puller                                                | 0<br>0 |     |                |                 |      | Adjust parameter of puller feeding                                                                                                    |
| T 14 02 | Puller                                                | 0<br>0 | 0   | 1              | 0               | -    | Puller                                                                                                    |
| T 14 03 | Auto modes for the upper puller                       |        | Off | Tack +<br>Lift | Off             | -    | Mode for raising the puller automatically.<br>Off = Raising of the puller is deactivated; it is not raised<br>automatically.<br>During lifting = Raising of the puller when lifting the sewing<br>foot.<br>During bartacking = Raising of the puller when sewing the<br>bartack.<br>Tack + Lift = Raising of the puller when sewing the bartack<br>and lifting the sewing foot.                                                       |
| T 14 04 | Raise on quick stroke<br>adjustment                   |        | 0   | 1              | 0               | -    | When the second stroke height is activated, the puller is automatically raised.<br>0 = Off;<br>1 = On                                                                                                    |

| No.     | Parameter         | lcon                                          | Min          | Max     | Preset<br>value | Unit | Description                                                                                                    |
|---------|-------------------|-----------------------------------------------|--------------|---------|-----------------|------|----------------------------------------------------------------------------------------------------|
| T 14 05 | Delay             | <b>⊙</b> ,,,,,,,,,,,,,,,,,,,,,,,,,,,,,,,,,,,, | 0            | 999.9   | 115.0           | mm   | Lowering of the roller after seam begin; depends on stitch length and application.                                                                                                    |
| T 14 06 | Seam Center Guide |                                               | 0            | 1       | 0               | -    | Seam Center Guide<br>0 = Off;<br>1 = On                                                                                                    |
| T 14 10 | Mode Rollers      | 0                                             | Mecha<br>nic | Top+Bot | Top+Bot         | -    | Setting defining which puller roller is supposed to run.<br>Mechanic = Both rollers freewheel passively; mechanical<br>coupling only<br>Top+Bot = Both wheels run actively under power<br>Top = The upper roller runs actively under power |
| T 14 11 | Feeding method    | ©<br>⊙                                        | 0            | 1       | 0               | -    | Transport mode of the rollers<br>continuous = even transport<br>intermittent = transport adapted to the rhythm of the<br>machine's feed dog                                                                                                |
| T 14 12 | Start             | 01-0<br>01                                    | 0            | 359     | 135             | 0    | Setting of the start and stop angle for the intermittent puller.<br>Start/Stop has been adapted to the machine. The values<br>should not be changed.                                                                                       |
| T 14 13 | Stop              | 0)= <b>0</b><br>777777<br>07                  | 0            | 359     | 155             | •    | Setting of the start and stop angle for the intermittent puller.<br>Start/Stop has been adapted to the machine. The values<br>should not be changed.                                                                                       |
| T 14 14 | Pressure          | o<br>€                                        | Yes          | No      | Yes             | -    | Set the puller pressure<br>Yes = Pressure is supplied constantly and regulated via the<br>gage at the puller.<br>HPNo = Pressure is generated actively except for the<br>$2^{nd}$ stroke height.<br>No = No active pressure from puller.   |

| No.     | Parameter                         | Icon                                        | Min | Max  | Preset<br>value | Unit | Description                                                                                                    |
|---------|-----------------------------------|---------------------------------------------|-----|------|-----------------|------|----------------------------------------------------------------------------------------------------|
| T 14 15 | Switch off                        |                                             | 0   | 1    | 0               | -    | Puller is not active when the sewing motor is stopped.<br>Holding force of the roller is off; sewing material can be pulled<br>out from between the rollers.<br>0 = Off;<br>1 = On |
| T 14 16 | Always on                         |                                             | 0   | 1    | 0               | -    | Puller is always on even when raised.<br>0 = Off;<br>1 = On                                                                                                    |
|         | Upper puller roller               |                                             |     |      |                 | •    | Settings of the upper puller roller                                                                                                    |
| T 14 20 | Transmission, upper puller roller | <u>0:0</u>                                  | 0   | 65.0 | 1.0             | -    | Transmission, puller                                                                                                    |
| T 14 22 | Current feed (active)             |                                             | 0   | 5.0  | 3.5             | A    | Motor current, puller                                                                                                    |
| T 14 23 | Current feed (passive)            |                                             | 0   | 5.0  | 1.0             | A    | No-damage current, puller                                                                                                    |
| T 14 24 | Diameter, upper roller            | <b>⊘</b> mm <b>↓</b><br>2777772<br><b>⊘</b> | 0   | 9999 | 50              | mm   | Diameter, roller                                                                                                    |
| T 14 25 | Direction                         |                                             | 0   | 1    | 0               | -    | Rotational direction, roller<br>0 = right<br>1 = left                                                                                                    |

Parameter

| No.     | Parameter                  | lcon                 | Min | Max  | Preset<br>value | Unit | Description                                               |
|---------|----------------------------|----------------------|-----|------|-----------------|------|-----------------------------------------------------------|
| T 14 26 | Closed Loop                | 0<br>0               | 0   | 1    | 1               | -    | 0 = non-regulated (controlled operation)<br>1 = regulated |
|         | Lower puller roller        |                      |     |      |                 |      | Settings of the lower puller roller                       |
| T 14 30 | Transmission, lower roller | <b>⊘</b> :⊙          | 0   | 65.0 | 1.0             | -    | Transmission, puller                                      |
| T 14 32 | Current feed (active)      |                      | 0   | 5.0  | 3.5             | A    | Motor current, puller                                     |
| T 14 33 | Current feed (passive)     |                      | 0   | 5.0  | 1.0             | A    | No-damage current, puller                                 |
| T 14 34 | Diameter, lower roller     | 0 mm<br>7777777<br>0 | 0   | 9999 | 49              | mm   | Diameter, roller                                          |
| T 14 35 | Direction                  | 0<br>/////<br>0      | 0   | 1    | 1               | -    | Rotational direction, roller<br>0 = right<br>1 = left     |
| T 14 36 | Closed Loop                | 0<br>0               | 0   | 1    | 1               | -    | 0 = non-regulated (controlled operation)<br>1 = regulated |
|         | Light barrier              |                      |     | •    | •               | 1    | Adjust parameter of the light barrier                     |

Parameter

| No.     | Parameter                    | lcon | Min | Max  | Preset<br>value | Unit | Description                                                                                                    |
|---------|------------------------------|------|-----|------|-----------------|------|----------------------------------------------------------------------------------------------------|
| T 16 00 | Speed                        |      | 10  | 2000 | 1000            | rpm  | The last stitches after the detection of the end of the material (approx. 50 mm) can be sewn at a defined speed.                                                                                                    |
| T 16 01 | Light barrier                |      | 0   | 1    | 0               | -    | Light barrier<br>0 = Off;<br>1 = On                                                                                                    |
| T 16 02 | Pedal start                  |      | 0   | 1    | 0               | -    | Free = Pedal start<br>On = Pedal can be pressed and the machine sews as soon<br>as the material breaks the light barrier<br>Off = Pedal is pressed but the machine does not start sewing;<br>must be started from neutral position                               |
| T 16 04 | Sense                        |      | 0   | 1    | 0               | -    | Dark = The signal is given when the light barrier is broken.<br>Bright = The signal is given when the light barrier is complete.                                                                                                    |
| T 16 05 | Automatic                    |      | 0   | 1    | 0               | -    | This setting is relevant only if the material end detection is activated on the Operator level.<br>On = The pedal starts a program, which runs automatically.<br>Off = The pedal starts a program; the user determines the speed through the end of the program. |
| T 17 00 | Jog-Dial                     |      | 0   | 1    | 1               | -    | Jog-Dial<br>0 = Off;<br>1 = On                                                                                                    |
|         | Material thickness detection |      |     |      | •               |      | Settings of the material thickness detection                                                                                                    |
| T 27 00 | Material thickness detection |      | 0   | 1    | 1               | -    | Material thickness detection<br>0 = Off;<br>1 = On                                                                                                    |

Parameter

ADLER DÜRKOPP

| No.     | Parameter                            | lcon               | Min | Max  | Preset<br>value | Unit | Description                                                                                                    |
|---------|--------------------------------------|--------------------|-----|------|-----------------|------|----------------------------------------------------------------------------------------------------|
| T 27 01 | Hysterese                            | <b>↓</b> +/- √<br> | 0.0 | 2.0  | 0.2             | mm   | Tolerance at which the material thickness detection based on<br>the second stitch length, the second needle thread tension<br>and/or the second sewing foot stroke switches back.<br>This tolerance is designed to ensure that there is no constant<br>alternating between activation and deactivation in the<br>boundary range.            |
| T 27 02 | Pressure compensation                | <b>Ì</b> F %       | 0   | 1    | 0               | -    | With extremely thick material, the foot pressure increases<br>above the standard set value due to the material thickness.<br>To a certain extent, the machine can compensate itself for the<br>influence of thick material.<br>0 = Off;<br>1 = On                                                                                           |
| T 28 01 | Hysterese                            | <b>€1</b><br>+/- √ | 0   | 2000 | 100             | rpm  | Tolerance at which the correction of the effects of high speed<br>based on the second stitch length, the second needle thread<br>tension and/or the second sewing foot stroke switches back.<br>This tolerance is designed to ensure that there is no constant<br>alternating between activation and deactivation in the<br>boundary range. |
|         | Stitch length                        |                    |     |      |                 |      | Adjust parameter of the stitch length                                                                                                    |
| T 30 10 | Max. stitch length                   |                    | 2.0 | 12.0 | 6.0             | mm   | Maximum stitch length possible during sewing; this will vary depending on the sewing equipment and MUST be adjusted when changing the sewing equipment.<br>When the value is changed, the machine requests a reset, i.e. switching off and on again.<br>(Value range depending on subclass)                                                 |
| T 30 11 | Manual stitch length adjust-<br>ment | AL .               | 0   | 1    | 1               | -    | Stitch adjustment lever for manual adjustment of the stitch<br>length active or inactive; optional equipment.<br>0 = Off;<br>1 = On                                                                                                    |

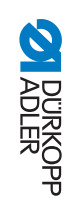

| No.     | Parameter                              | lcon | Min   | Max  | Preset<br>value | Unit     | Description                                                                                                    |
|---------|----------------------------------------|------|-------|------|-----------------|----------|----------------------------------------------------------------------------------------------------|
|         | Speed limitation stitch length         |      |       |      |                 |          | Adjust parameter of the speed limitation in relation to the stitch length                                                                                   |
| T 30 12 | Speed in relation to stitch length     |      | 0     | 4000 | 3000            | rpm      | Value for limiting the speed as from a defined, adjustable<br>stitch length.<br>(Value range depending on subclass)                                         |
| T 30 13 | Speed limitation stitch length         |      | 2.0   | 12.0 | 6.0             | mm       | The speed is limited during sewing as from the set stitch<br>length value.<br>(Value range depending on subclass)                                           |
|         | Short stitches                         | ł    |       |      |                 |          | Adjust parameters of short stitches                                                                                                    |
| T 31 00 | Number of short stitches at seam begin | ł    | 0     | 99   | 0               | Stitches | Number of short stitches at seam begin; advisable for neat starts to sewing.                                                                                |
| T 31 01 | Number of short stitches at seam end   | ł    | 0     | 99   | 0               | Stitches | Number of short stitches at seam end to ensure that the length difference between the needle thread and the hook thread is (visually) as small as possible. |
| T 31 10 | Stitch length of short stitches        |      | -12.0 | 12.0 | 1.5             | -        | Stitch length of the short stitches<br>(generally between 1.0 - 1.5 mm)                                                                                     |
|         | Edge guide                             |      |       |      |                 |          | Adjust Parameter of the edge guide                                                                                                    |
| T 32 00 | Edge Guide                             |      | 0     | 1    | 0               | -        | Edge guide<br>0 = Off;<br>1 = On                                                                                                    |

Parameter

ADLER DÜRKOPP

ភូ

| No.     | Parameter                             | lcon   | Min  | Max   | Preset<br>value | Unit | Description                                                                                                    |
|---------|---------------------------------------|--------|------|-------|-----------------|------|----------------------------------------------------------------------------------------------------|
| T 32 01 | Edge Guide Speed                      |        | 5000 | 60000 | 25000           | Hz   | Travel speed of the edge guide.                                                                                                    |
| T 32 02 | Min. Edge Guide Position              | Umin 1 | 1.0  | 36.0  | 8.0             | mm   | Smallest possible gap between the sewing foot and the edge<br>guide. This will vary depending on the sewing equipment and<br>MUST be adjusted when changing the sewing equipment.<br>CAUTION<br>The entered value is the gap measured between the<br>NEEDLE and the edge guide. |
| T 32 03 | Edge Guide Motor                      |        | 0    | 1     | 1               | -    | 0 = pneumatic<br>1 = step motor                                                                                                    |
| T 32 11 | Speed (height)                        |        | 5000 | 60000 | 2500            | Hz   | Travel speed of the edge guide for the height                                                                                                    |
| T 32 12 | Min. height                           |        | 0.1  | 12.0  | 1.0             | mm   | Smallest possible distance between throat plate and edge ruler / roller.                                                                                                    |
| T 32 20 | Mode                                  |        | 0    | 2     | 0               | -    | Mode edge guide<br>0 = 1-Axis Int (Internal Card)<br>1 = 1-Axis Ext (External Card)<br>2 = 2-Axes Ext (External Card)                                                                                                    |
|         | Operation lock                        | ₩¥     |      |       |                 |      | Settings associated with the Service Stop button                                                                                                    |
| T 50 03 | Operation lock mode<br>(Service Stop) |        | 0    | 1     | 0               | -    | Sewing foot position during the operation lock<br>0 = Sewing feet remain fixed in position<br>1 = Sewing feet can be moved depending on the pedal<br>position                                                                                                    |

ADLER DÜRKOPP

| No.     | Parameter                         | lcon                  | Min | Max | Preset<br>value | Unit | Description                                                                                                    |
|---------|-----------------------------------|-----------------------|-----|-----|-----------------|------|----------------------------------------------------------------------------------------------------|
| T 50 04 | Function button<br>Manual bartack |                       | 0   | 1   | 1               | -    | Function button active during the operation lock<br>0 = On<br>1 = Off                                                          |
| T 50 05 | All inputs                        |                       | 0   | 1   | 0               | -    | All inputs active during machine blockage<br>0 = Off<br>1 = On                                                                 |
| T 51 02 | Language                          |                       | -   | -   | EN              | -    | Language selection                                                                                                    |
|         | QONDAC                            | Q                     |     |     |                 |      | Machines can be interlinked to allow for networked operation. Various settings can be made for the networking of the machines. |
| T 51 08 | QONDAC                            | Q                     | 0   | 1   | 1               | -    | QONDAC<br>0 = On<br>1 = Off                                                                                                    |
| T 51 09 | Customer ID                       | Ø₽                    | -   | -   | -               | -    | Editor that lets you set the customer ID                                                                                       |
| T 51 10 | QONDAC                            |                       | -   | -   | -               | -    | Adjustment of the Ethernet configuration                                                                                       |
| T 51 12 | Language                          | $\mathbf{\mathbf{S}}$ | -   | -   | EN              | -    | Language selection                                                                                                    |

ADLER DÜRKOPP

| No.     | Parameter         | lcon | Min | Max   | Preset<br>value | Unit | Description                                                                                                    |
|---------|-------------------|------|-----|-------|-----------------|------|----------------------------------------------------------------------------------------------------|
|         | Lock              | •    |     |       |                 |      | The access to certain functions and areas can be restricted for the user.                                                                                                    |
| T 51 17 | Password          |      | 0   | 99999 | 0               | -    | Set your own access password for the Technician level.<br>00000 corresponds to the password preset by Dürkopp Adler.<br>Do not lose the new password!                                                            |
| T 51 18 | Кеу               |      | 0   | 2     | 0               | -    | Mode for accessing the Technician level<br>Code = Access via defined password only<br>USB = Access via USB key with access file only<br>USB + code = Access via defined password or USB key with<br>access file. |
| T 51 19 | Security Key      |      | -   | -     | -               | -    | The defined password is saved as a file to a USB key. The USB key provides access with this password on all machines. The file stored on the USB key cannot be copied.                                           |
|         | Reset             |      |     |       |                 |      | Use this submenu to reset the data of the machine.<br>Various settings can be made for resetting the data.                                                                                                    |
| T 51 20 | Reset Parameter   |      | 0   | 1     | 0               | -    | All parameters are reset to the factory settings; this does not apply to the programs and the calibration values.                                                                                                |
| T 51 21 | Reset Programs    |      | 0   | 1     | 0               | -    | All created programs are erased.                                                                                                    |
| T 51 22 | Reset calibration |      | 0   | 1     | 0               | -    | All calibration values are reset to the factory settings.                                                                                                    |
| T 51 23 | Reset all         |      | 0   | 1     | 0               | -    | All parameters, programs, and calibration values are reset to the factory settings.                                                                                                    |
|         | Data transfer     |      |     | •     | •               | •    | Adjust parameter of the Data Transfer                                                                                                    |

Parameter list M-TYPE PREMIUM - 06.0 - 02/2019

58

Parameter

| No.     | Parameter        | lcon | Min | Мах | Preset value | Unit | Description                                                                                                    |
|---------|------------------|------|-----|-----|--------------|------|----------------------------------------------------------------------------------------------------|
|         | All data         |      |     |     |              |      | All data – i.e. parameter settings, programs, and calibration values – are transfered to the USB key or the control. |
| T 51 30 | Load from USB    |      | 0   | 1   | 0            | -    | Data transfer from USB key to the control box                                                                        |
| T 51 31 | Store to USB     |      | 0   | 1   | 0            | -    | Data Transfer from the control box to the USB key                                                                    |
|         | Only Parameter   |      |     |     |              |      | Only the data for parameter settings and calibration values are transfered to the USB key or the control.            |
| T 51 32 | Load from USB    |      | 0   | 1   | 0            | -    | Data transfer from USB key to the control box                                                                        |
| T 51 33 | Store to USB     |      | 0   | 1   | 0            | -    | Data Transfer from the control box to the USB key                                                                    |
|         | Programs         |      |     |     |              |      | Only the programs are transfered to the USB key or the control.                                                      |
| T 51 34 | Load from USB    |      | -   | -   | -            | -    | Data transfer from USB key to the control box                                                                        |
| T 51 35 | Store to USB     |      | -   | -   | -            | -    | Data Transfer from the control box to the USB key                                                                    |
| T 51 36 | List of messages |      | -   | -   | -            | -    | The list of messages can be saved to a USB key.                                                                      |
| T 51 40 | Light Machine    |      | 1   | 10  | 6            | -    | Brightness of the machine arm                                                                                        |
| T 51 41 | Sewing lamp      |      | 1   | 10  | 6            | -    | Brightness sewing lamp                                                                                               |
| T 52 00 | Contrast         |      | 10  | 255 | 32           | -    | Set the contrast of the control panel to the user's needs here.                                                      |
| T 52 01 | Brightness       |      | 0   | 255 | 224          | -    | Set the brightness of the control panel to the user's needs here.                                                    |

ADLER DÜRKOPP

| No.     | Parameter             | lcon | Min | Мах | Preset<br>value | Unit | Description                                                                                                    |
|---------|-----------------------|------|-----|-----|-----------------|------|----------------------------------------------------------------------------------------------------|
| T 52 40 | Program Switch        |      | 0   | 1   | 0               | -    | The last active program is fixed on the Operator level. It is not possible to change to a different program.<br>0 = Off<br>1 = On           |
|         | Manual mode           |      |     |     |                 |      | Selective restriction of areas in Manual mode<br>R/W = Read/Write<br>Off = Area is hidden<br>R/O = Read Only                                |
| T 52 41 | Sewing parameters     |      | 0   | 1   | 0               | -    | Restriction of access to additional sewing parameters<br>0 = R/W<br>1 = Off                                                                 |
| T 52 42 | Stitch length         |      | 0   | 2   | 0               | -    | Restriction of access to the stitch length<br>0 = R/W<br>1 = R/O<br>2 = Off                                                                 |
| T 52 43 | Needle thread tension |      | 0   | 2   | 0               | -    | Restriction of access to the needle thread<br>tension<br>0 = R/W<br>1 = R/O<br>2 = Off                                                      |
| T 52 44 | Sewing foot pressure  |      | 0   | 2   | 0               | -    | Restriction of access to the sewing foot pressure<br>0 = R/W<br>1 = R/O<br>2 = Off                                                          |
| T 52 45 | Sewing foot stroke    |      | 0   | 2   | 0               | -    | Restriction of access to the sewing foot stroke<br>0 = R/W<br>1 = R/O<br>2 = Off                                                            |
|         | Program               |      |     |     |                 |      | Selective restriction of access to existing programs and<br>their parameters<br>R/W = Read/Write<br>Off = Area is hidden<br>R/O = Read Only |

ADLER DÜRKOPP

| No.     | Parameter                           | lcon          | Min | Max | Preset<br>value | Unit | Description                                                                                                    |
|---------|-------------------------------------|---------------|-----|-----|-----------------|------|----------------------------------------------------------------------------------------------------|
| T 52 60 | Programming                         | Û             | 0   | 1   | 0               | -    | It is not possible to create new programs,<br>it is not possible to edit existing<br>programs<br>0 = Off<br>1 = On |
| T 52 61 | Stitch length correction            | +/-           | 0   | 2   | 0               | -    | Restriction of access to the correction factor<br>for the stitch length<br>0 = R/W<br>1 = R/O<br>2 = Off           |
| T 52 62 | Needle thread tension<br>Correction | )[←F<br>+/- √ | 0   | 2   | 0               | -    | Restriction of access to the correction factor<br>for the needle tension<br>0 = R/W<br>1 = R/O<br>2 = Off          |
|         | Inputs/outputs<br>Configuration     |               |     |     |                 |      | Configure and allocate the inputs and outputs here.                                                                |

| No.     | Parameter          | lcon | Min | Max | Preset<br>value | Unit | Description                                                                                                    |
|---------|--------------------|------|-----|-----|-----------------|------|----------------------------------------------------------------------------------------------------|
| T 53 00 | Mode Input X120B.2 |      | 0   | 58  | 20              |      | A mode can be allocated to every input:<br>0 = No function<br>1 = Threading position<br>2 = Bartack active/inactive<br>3 = Manual bartack<br>4 = Half stitch<br>5 = Full stitch<br>6 = Point position<br>7 = No function<br>8 = Needle height<br>9 = No function<br>11 = 2 <sup>nd</sup> needle thread tension<br>12 = Change of stitch length<br>13 = No function<br>14 = No function<br>15 = Seam center guide/puller<br>16 = No function<br>17 = No function<br>18 = Light barrier<br>19 = No function<br>20 = Operation lock when contact is opened normally (NO)<br>21 = Quick stroke height adjustment<br>22 = No function<br>23 = Change to next seam section<br>24 = No function<br>25 = 2 <sup>nd</sup> position of edge guide<br>26 = Sewing feet lift position (shoe machines)<br>27 = Additional fullness<br>28 = Tension tape<br>29 = Puller<br>31 = Operation lock when contact is closed (N.C.)<br>32 = Charger program selection |

| No.     | Parameter            | lcon | Min | Max | Preset<br>value | Unit | Description                                                                                                    |
|---------|----------------------|------|-----|-----|-----------------|------|----------------------------------------------------------------------------------------------------|
| Τ 53 00 | Mode Input X120B.2   |      | 0   | 58  | 20              | -    | 34 = Program selection bit 0         35 = Program selection bit 1         36 = Program selection bit 2         37 = Program selection bit 3         38 = Program selection bit 4         39 = Program selection bit 5         40 = Program selection bit 6         41 = Program selection bit 7         42 = Program selection bit 8         43 = Program selection bit 9         44 = Short stitch length         45 = 2 <sup>nd</sup> position of edge guide (height)         46 = 2 <sup>nd</sup> position of edge guide (gap and height)         47 = DB3000         48 = DB2000         49 = Function module 1         50 = Function module 2         51 = Function module 3         52 = Function module 4         53 = Function module 5         54 = Function module 7         56 = Function module 7         56 = Function module 8         57 = Sewing lamp         58 = Light Machine |
| T 53 04 | Stored (for X120B.2) |      | 0   | 1   | 0               | -    | On = stored<br>Off = not stored                                                                                                    |
| T 53 10 | Mode Input X120B.3   |      | 0   | 32  | 0               | -    | Select the mode as in T 53 00                                                                                                    |
| T 53 14 | Stored (for X120B.3) |      | 0   | 1   | 0               | -    | On = stored<br>Off = not stored                                                                                                    |
| T 53 20 | Mode Input X120B.4   |      | 0   | 32  | 0               | -    | Select the mode as in T 53 00                                                                                                    |
| T 53 24 | Stored (for X120B.4) |      | 0   | 1   | 0               | -    | On = stored<br>Off = not stored                                                                                                    |
| T 53 30 | Mode Input X120B.5   |      | 0   | 32  | 0               | -    | Select the mode as in T 53 00                                                                                                    |

| No.     | Parameter             | lcon | Min | Max | Preset<br>value | Unit | Description                     |
|---------|-----------------------|------|-----|-----|-----------------|------|---------------------------------|
| T 53 34 | Stored (for X120B.5)  |      | 0   | 1   | 0               | -    | On = stored<br>Off = not stored |
| T 53 40 | Mode Input X120B.15   |      | 0   | 32  | 0               | -    | Select the mode as in T 53 00   |
| T 53 44 | Stored (for X120B.15) |      | 0   | 1   | 0               | -    | On = stored<br>Off = not stored |
| T 53 50 | Mode Input X120B.16   |      | 0   | 32  | 0               | -    | Select the mode as in T 53 00   |
| T 53 54 | Stored (for X120B.16) |      | 0   | 1   | 0               | -    | On = stored<br>Off = not stored |
| T 53 60 | Mode Input X120B.17   |      | 0   | 32  | 0               | -    | Select the mode as in T 53 00   |
| T 53 64 | Stored (for X120B.17) |      | 0   | 1   | 0               | -    | On = stored<br>Off = not stored |
| T 53 70 | Mode Input X120B.18   |      | 0   | 32  | 0               | -    | Select the mode as in T 53 00   |
| T 53 74 | Stored (for X120B.18) |      | 0   | 1   | 0               | -    | On = stored<br>Off = not stored |
| T 54 00 | Mode Input X120T.2    |      | 0   | 32  | 0               | -    | Select the mode as in T 53 00   |
| T 54 04 | Stored (for X120T.2)  |      | 0   | 1   | 0               | -    | On = stored<br>Off = not stored |
| T 54 10 | Mode Input X120T.3    |      | 0   | 32  | 0               | -    | Select the mode as in T 53 00   |
| T 53 14 | Stored (for X120T.3)  |      | 0   | 1   | 0               | -    | On = stored<br>Off = not stored |
| T 54 20 | Mode Input X120T.4    |      | 0   | 32  | 0               | -    | Select the mode as in T 53 00   |
| T 54 24 | Stored (for X120T.4)  |      | 0   | 1   | 0               | -    | On = stored<br>Off = not stored |
| T 54 30 | Mode Input X120T.5    |      | 0   | 32  | 0               | -    | Select the mode as in T 53 00   |
| T 54 34 | Stored (for X120T.5)  |      | 0   | 1   | 0               | -    | On = stored<br>Off = not stored |
| T 54 40 | Mode Input X120T.15   |      | 0   | 32  | 0               | -    | Select the mode as in T 53 00   |

| No.     | Parameter             | lcon | Min | Max | Preset<br>value | Unit | Description                     |
|---------|-----------------------|------|-----|-----|-----------------|------|---------------------------------|
| T 54 44 | Stored (for X120T.15) |      | 0   | 1   | 0               | -    | On = stored<br>Off = not stored |
| T 54 50 | Mode Input X120T.16   |      | 0   | 32  | 0               | -    | Select the mode as in T 53 00   |
| T 54 54 | Stored (for X120T.16) |      | 0   | 1   | 0               | -    | On = stored<br>Off = not stored |
| T 54 60 | Mode Input X120T.17   |      | 0   | 32  | 0               | -    | Select the mode as in T 53 00   |
| T 54 64 | Stored (for X120T.17) |      | 0   | 1   | 0               | -    | On = stored<br>Off = not stored |
| T 54 70 | Mode Input X120T.18   |      | 0   | 32  | 0               | -    | Select the mode as in T 53 00   |
| T 54 74 | Stored (for X120T.18) |      | 0   | 1   | 0               | -    | On = stored<br>Off = not stored |
| T 55 00 | Mode Input X100B.4    |      | 0   | 32  | 0               | -    | Select the mode as in T 53 00   |
| T 55 04 | Stored (for X100B.4)  |      | 0   | 1   | 0               | -    | On = stored<br>Off = not stored |
| T 55 10 | Mode Input X100B.7    |      | 0   | 32  | 0               | -    | Select the mode as in T 53 00   |
| T 55 14 | Stored (for X100B.7)  |      | 0   | 1   | 0               | -    | On = stored<br>Off = not stored |
| T 55 20 | Mode Input X100B.11   |      | 0   | 32  | 0               | -    | Select the mode as in T 53 00   |
| T 55 24 | Stored (for X100B.11) |      | 0   | 1   | 0               | -    | On = stored<br>Off = not stored |
| T 55 30 | Mode Input X100B.15   |      | 0   | 32  | 0               | -    | Select the mode as in T 53 00   |
| T 55 34 | Stored (for X100B.15) |      | 0   | 1   | 0               | -    | On = stored<br>Off = not stored |
| T 55 40 | Mode Input X100T.4    |      | 0   | 32  | 0               | -    | Select the mode as in T 53 00   |
| T 55 44 | Stored (for X100T.4)  |      | 0   | 1   | 0               | -    | On = stored<br>Off = not stored |
| T 55 50 | Mode Input X100T.7    |      | 0   | 32  | 0               | -    | Select the mode as in T 53 00   |

Parameter

| No.     | Parameter             | lcon | Min | Max | Preset<br>value | Unit | Description                     |
|---------|-----------------------|------|-----|-----|-----------------|------|---------------------------------|
| T 55 54 | Stored (for X100T.7)  |      | 0   | 1   | 0               | -    | On = stored<br>Off = not stored |
| T 55 60 | Mode Input X100T.11   |      | 0   | 32  | 0               | -    | Select the mode as in T 53 00   |
| T 55 64 | Stored (for X100T.11) |      | 0   | 1   | 0               | -    | On = stored<br>Off = not stored |
| T 55 70 | Mode Input X100T.15   |      | 0   | 32  | 0               | -    | Select the mode as in T 53 00   |
| T 55 74 | Stored (for X100T.15) |      | 0   | 1   | 0               | -    | On = stored<br>Off = not stored |

| No.     | Parameter           | lcon | Min | Мах | Preset<br>value | Unit | Description                                                                                                    |
|---------|---------------------|------|-----|-----|-----------------|------|----------------------------------------------------------------------------------------------------|
| T 56 00 | Mode Output X120B.9 |      | 0   | 51  | 3               | -    | A mode can be allocated to every output:<br>0 = No function<br>1 = Needle cooling<br>2 = Cleaning signal for remaining thread monitor<br>3 = Pos 1<br>4 = Pos 2<br>5 = Motor operation<br>6 = Puller seam center guide<br>7 = Signal sewing foot lift<br>8 = Puller<br>9 = Puller pressure<br>10 = Bartack<br>11 = Bartack process<br>12 = Thread Trim<br>13 = In the seam<br>14 = Segment Output 1<br>15 = Segment Output 2<br>16 = Segment Output 3<br>17 = Segment Output 4<br>18 = Segment Output 5<br>19 = Segment Output 7<br>21 = Segment Output 8<br>22 = Segment Output 1<br>23 = Segment Output 10<br>24 = Segment Output 11<br>25 = Segment Output 13<br>27 = Segment Output 13<br>27 = Segment Output 14<br>28 = Segment Output 15<br>29 = Segment Output 15<br>29 = Segment Output 16<br>30 = Needle thread tension<br>31 = Manual bartack active |

| No.     | Parameter            | lcon | Min | Max | Preset<br>value | Unit | Description                                                                                                    |
|---------|----------------------|------|-----|-----|-----------------|------|----------------------------------------------------------------------------------------------------|
| T 56 00 | Mode Output X120B.9  |      | 0   | 51  | 3               |      | 32 = LED Manual bartack<br>33 = LED $2^{nd}$ stitch length<br>34 = LED Additional thread tension<br>35 = LED Quick stroke adjustment<br>36 = LED Seam center guide<br>37 = LED Puller feeding/puller<br>38 = LED $2^{nd}$ gap<br>39 = LED Stitch function (half stitch, full stitch)<br>40 = LED Operation lock<br>41 = Edge Guide On/Off<br>42 = $2^{nd}$ edge Guide Height<br>43 = Function module Out 1<br>44 = Function module Out 2<br>45 = Function module Out 3<br>46 = Function module Out 4<br>47 = Function module Out 4<br>47 = Function module Out 6<br>49 = Function module Out 7<br>50 = Function module Out 8<br>51 = Light Machine Arm |
| T 56 10 | Mode Output X120B.10 |      | 0   | 21  | 1               | -    | Select the mode as in T 56 00                                                                                                    |
| T 56 20 | Mode Output X120B.12 |      | 0   | 21  | 2               | -    | Select the mode as in T 56 00                                                                                                    |
| T 56 30 | Mode Output X120B.22 |      | 0   | 21  | 0               | -    | Select the mode as in T 56 00                                                                                                    |
| T 56 40 | Mode Output X120B.23 |      | 0   | 21  | 0               | -    | Select the mode as in T 56 00                                                                                                    |
| T 56 50 | Mode Output X90.12   |      | 0   | 21  | 0               | -    | Select the mode as in T 56 00                                                                                                    |
| T 56 60 | Mode Output X90.15   |      | 0   | 21  | 6               | -    | Select the mode as in T 56 00                                                                                                    |
| T 57 00 | Mode Input X83B.2    |      | 0   | 32  | 0               | -    | Select the mode as in T 53 00                                                                                                    |
| T 57 04 | Stored (for X83B.2)  |      | 0   | 1   | 0               | -    | On = stored<br>Off = not stored                                                                                                    |
| T 57 10 | Mode Input X83B.3    |      | 0   | 32  | 0               | -    | Select the mode as in T 53 00                                                                                                    |

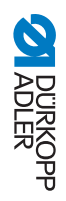

| No.     | Parameter            | lcon | Min | Max | Preset value | Unit | Description                     |
|---------|----------------------|------|-----|-----|--------------|------|---------------------------------|
| T 57 14 | Stored (for X83B.3)  |      | 0   | 1   | 0            | -    | On = stored<br>Off = not stored |
| T 57 20 | Mode Input X83B.4    |      | 0   | 32  | 0            | -    | Select the mode as in T 53 00   |
| T 57 24 | Stored (for X83B.4)  |      | 0   | 1   | 0            | -    | On = stored<br>Off = not stored |
| T 57 30 | Mode Input X83B.5    |      | 0   | 32  | 0            | -    | Select the mode as in T 53 00   |
| T 57 34 | Stored (for X83B.5)  |      | 0   | 1   | 0            | -    | On = stored<br>Off = not stored |
| T 57 40 | Mode Input X83B.15   |      | 0   | 32  | 0            | -    | Select the mode as in T 53 00   |
| T 57 44 | Stored (for X83B.15) |      | 0   | 1   | 0            | -    | On = stored<br>Off = not stored |
| T 57 50 | Mode Input X83B.16   |      | 0   | 32  | 0            | -    | Select the mode as in T 53 00   |
| T 57 54 | Stored (for X83B.16) |      | 0   | 1   | 0            | -    | On = stored<br>Off = not stored |
| T 57 60 | Mode Input X83B.17   |      | 0   | 32  | 0            | -    | Select the mode as in T 53 00   |
| T 57 64 | Stored (for X83B.17) |      | 0   | 1   | 0            | -    | On = stored<br>Off = not stored |
| T 57 70 | Mode Input X83B.18   |      | 0   | 32  | 0            | -    | Select the mode as in T 53 00   |
| T 57 74 | Stored (for X83B.18) |      | 0   | 1   | 0            | -    | On = stored<br>Off = not stored |
| T 58 00 | Mode Input X83T.2    |      | 0   | 32  | 0            | -    | Select the mode as in T 53 00   |
| T 58 04 | Stored (for X83T.2)  |      | 0   | 1   | 0            | -    | On = stored<br>Off = not stored |
| T 58 10 | Mode Input X83T.3    |      | 0   | 32  | 0            | -    | Select the mode as in T 53 00   |
| T 58 14 | Stored (for X83T.3)  |      | 0   | 1   | 0            | -    | On = stored<br>Off = not stored |
| T 58 20 | Mode Input X83T.4    |      | 0   | 32  | 0            | -    | Select the mode as in T 53 00   |

Parameter list M-TYPE PREMIUM - 06.0 - 02/2019

| No.     | Parameter            | lcon | Min | Max | Preset<br>value | Unit | Description                     |
|---------|----------------------|------|-----|-----|-----------------|------|---------------------------------|
| T 58 24 | Stored (for X83T.4)  |      | 0   | 1   | 0               | -    | On = stored<br>Off = not stored |
| T 58 30 | Mode Input X83T.5    |      | 0   | 32  | 0               | -    | Select the mode as in T 53 00   |
| T 58 34 | Stored (for X83T.5)  |      | 0   | 1   | 0               | -    | On = stored<br>Off = not stored |
| T 58 40 | Mode Input X83T.15   |      | 0   | 32  | 0               | -    | Select the mode as in T 53 00   |
| T 58 44 | Stored (for X83T.15) |      | 0   | 1   | 0               | -    | On = stored<br>Off = not stored |
| T 58 50 | Mode Input X83T.16   |      | 0   | 32  | 0               | -    | Select the mode as in T 53 00   |
| T 58 54 | Stored (for X83T.16) |      | 0   | 1   | 0               | -    | On = stored<br>Off = not stored |
| T 58 60 | Mode Input X83T.17   |      | 0   | 32  | 0               | -    | Select the mode as in T 53 00   |
| T 58 64 | Stored (for X83T.17) |      | 0   | 1   | 0               | -    | On = stored<br>Off = not stored |
| T 58 70 | Mode Input X83T.18   |      | 0   | 32  | 0               | -    | Select the mode as in T 53 00   |
| T 58 74 | Stored (for X83T.18) |      | 0   | 1   | 0               | -    | On = stored<br>Off = not stored |
| T 59 00 | Mode Output X83B.9   |      | 0   | 21  | 1               | -    | Select the mode as in T 56 00   |
| T 59 10 | Mode Output X83B.10  |      | 0   | 21  | 1               | -    | Select the mode as in T 56 00   |
| T 59 20 | Mode Output X83B.11  |      | 0   | 21  | 2               | -    | Select the mode as in T 56 00   |
| T 59 30 | Mode Output X83B.12  |      | 0   | 21  | 2               | -    | Select the mode as in T 56 00   |
| T 59 40 | Mode Output X83B.22  |      | 0   | 21  | 0               | -    | Select the mode as in T 56 00   |
| T 59 50 | Mode Output X83B.23  |      | 0   | 21  | 0               | -    | Select the mode as in T 56 00   |
| T 59 60 | Mode Output X83B.24  |      | 0   | 21  | 0               | -    | Select the mode as in T 56 00   |
| T 59 70 | Mode Output X83B.25  |      | 0   | 21  | 0               | -    | Select the mode as in T 56 00   |

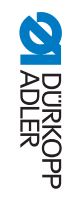
| No.     | Parameter   | lcon | Min | Max | Preset<br>value | Unit | Description                                                                                                    |
|---------|-------------|------|-----|-----|-----------------|------|----------------------------------------------------------------------------------------------------|
|         | Multitest   |      |     |     |                 |      | This parameter makes it possible to test whether, for<br>example, magnets, drives, and inputs or outputs are<br>functioning correctly.                                                                                                    |
| T 60 00 | Test Output |      | -   | -   | -               | -    | Test of the outputs<br>1 = $x120B.9$ ; 2 = $x120B.22$<br>3 = $x120B.10$ ; 4 = $x120B.23$<br>5 = $x120B.11$ ; 6 = $x120B.24$<br>7 = $x120B.12$ ; 8 = $x120B.25$<br>9 = $x120T.9$ ; 10 = $x120T.22$<br>11 = $x120T.10$ ; 12 = $x120T.23$<br>13 = $x120T.11$ ; 14 = $x120T.25$<br>17 = $x100B.2$ ; 18 = $x100B.3$<br>19 = $x100B.5$ ; 20 = $x100B.6$<br>21 = $x100B.13$ ; 24 = $x100B.14$<br>25 = $x100T.2$ ; 26 = $x100T.14$<br>97 = $x83B.10$ ; 100 = $x83B.23$<br>101 = $x83B.12$ ; 104 = $x83B.24$<br>103 = $x83B.12$ ; 104 = $x83B.25$<br>105 = $x106$ = $x83T.22$<br>107 = $x106$ = $x83T.24$<br>101 = $x110T = x83T.24$<br>101 = $x110T = x83T.24$<br>111 = $x112 = x83T.25$ |

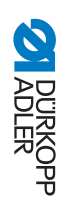

| No.     | Parameter  | lcon | Min | Max | Preset<br>value | Unit | Description                                                                                                    |
|---------|------------|------|-----|-----|-----------------|------|----------------------------------------------------------------------------------------------------|
| T 60 01 | Test PWM   |      | -   | -   | -               | -    | Test of the pulse width modulation<br>1 = X90.12<br>2 = X90.13<br>3 = X90.14<br>4 = X90.15<br>5 = X90.16<br>6 = X90.18<br>7 = X83T.9<br>8 = X83T.10<br>9 = X83T.11<br>10 = X83T.12                                                                                                    |
| T 60 02 | Test Input |      | -   | -   | -               | -    | Test of the inputs<br>1 = X120B.2; 2 = X120B.15<br>3 = X120B.3; 4 = X120B.16<br>5 = X120B.4; 6 = X120B.17<br>7 = X120B.5; 8 = X120B.18<br>9 = X120T.2; 10 = X120T.15<br>11 = X120T.3; 12 = X120T.16<br>13 = X120T.4; 14 = X120T.17<br>15 = X120T.5; 16 = X120T.18<br>17 = X100B.11; 18 = X100B.7<br>19 = X100T.11; 20 = X100T.7<br>21 = ; 22 = -<br>23 = ; 24 = -<br>33 = ; 34 = -<br>35 = ; 36 = -<br>37 = ; 38 = -<br>39 = ; 85 = X90.8<br>97 = X83B.2; 98 = X83B.15<br>99 = X83B.3; 100 = X83B.16<br>101 = X83B.4; 102 = X83B.17<br>103 = X83B.5; 104 = X83T.16<br>109 = X83T.4; 110 = X83T.17<br>111 = X83T.5; 112 = X83T.18 |

Parameter

ADLER DÜRKOPP

| No.     | Parameter            | lcon | Min | Max | Preset<br>value | Unit | Description                                                                                                    |
|---------|----------------------|------|-----|-----|-----------------|------|----------------------------------------------------------------------------------------------------|
| T 60 03 | Test analog Input    |      | -   | -   | -               | -    | Test of the analog inputs<br>1 = X120B.7<br>2 = X120T.7<br>3 = X120B.20<br>4 = X120T.20<br>5 = X90.17<br>6 = X90.19                                                                                                    |
| T 60 04 | Test automatic Input |      | -   | -   | -               | -    | Test of the inputs<br>1 = X120B.2; 2 = X120B.15<br>3 = X120B.3; 4 = X120B.16<br>5 = X120B.4; 6 = X120B.17<br>7 = X120B.5; 8 = X120B.18<br>9 = X120T.2; 10 = X120T.15<br>11 = X120T.3; 12 = X120T.16<br>13 = X120T.4; 14 = X120T.17<br>15 = X120T.5; 16 = X120T.18<br>17 = X100B.11; 18 = X100B.7<br>19 = X100T.11; 20 = X100T.7<br>21 = -; 22 = -<br>23 = -; 24 = -<br>33 = -; 34 = -<br>35 = -; 36 = -<br>37 = -; 38 = -<br>39 = -; 85 = X90.8<br>97 = X83B.2; 98 = X83B.15<br>99 = X83B.3; 100 = X83B.16<br>101 = X83B.4; 102 = X83B.17<br>103 = X83B.5; 104 = X83B.18<br>105 = X83T.2; 106 = X83T.16<br>109 = X83T.4; 110 = X83T.17<br>111 = X83T.5; 112 = X83T.18 |
| T 60 05 | Test Sewing Motor    |      | -   | -   | -               | -    | Use this subitem to test the functionality of the sewing motor.                                                                                                    |

| No.     | Parameter                      | lcon    | Min | Max | Preset<br>value | Unit | Description                                                                                                    |  |
|---------|--------------------------------|---------|-----|-----|-----------------|------|----------------------------------------------------------------------------------------------------|--|
| T 60 06 | Test Step Motor                |         | -   | -   |                 |      | You use this subitem to test step motors for stitch length<br>adjustment, sewing foot lift/sewing foot pressure and stroke<br>adjustment. The machine can move to defined positions<br>(steps), where 2000 steps = 360° |  |
| T 60 07 | Test Pedal                     |         | -   | -   | -               | -    | This subitem is used to check the various pedal positions<br>of the analog pedal (X6b). The positions are indicated by<br>measured and automatically calculated calibration values.                                     |  |
| T 60 08 | Test Material Thickness Sensor |         | -   | -   | -               | -    | Use this subitem to test the functionality of the material thickness sensor.                                                                                                    |  |
| T 60 09 | Test SSD                       |         | -   | -   | -               | -    | Use this subitem to test the functionality of the SSD sensor.                                                                                                    |  |
|         | Settings                       | ¢.      |     |     |                 |      | Call up the corresponding service routine to be able to make settings on the machine without any risk.                                                                                                    |  |
|         | Feed dog                       | ***     |     |     |                 |      | Adjustment of the feed dog                                                                                                    |  |
| T 61 00 | Assemble feed dog              |         | -   | -   | -               | -    | Disassembling and assembling the feed dog                                                                                                    |  |
| T 61 01 | Position to needle             |         | -   | -   | -               | -    | Setting the feed dog position to the needle                                                                                                    |  |
| T 61 02 | Feed dog movement              | ţÇ<br>t | -   | -   | -               | -    | Setting the feed dog feed movement                                                                                                    |  |

ADLER DÜRKOPP

Parameter

| No.     | Parameter                 | lcon          | Min | Max | Preset<br>value | Unit | Description                                                    |
|---------|---------------------------|---------------|-----|-----|-----------------|------|----------------------------------------------------------------|
|         | Hook - Needle             | ₿₽            |     |     |                 |      | Adjustment of Needle-Hook                                      |
| T 61 10 | Timing                    |               | -   | -   | -               | -    | Setting the loop stroke position                               |
| T 61 11 | Needle bar stroke         |               | -   | -   | -               | -    | Setting the needle bar height                                  |
|         | Sewing foot stroke        |               |     |     |                 |      | Adjustment of alternating sewing feet                          |
| T 61 20 | Even sewing foot stroke   |               | -   | -   | -               | -    | Setting an even sewing foot stroke of feeding and presser foot |
| T 61 21 | Feed Move                 |               | -   | -   | -               | -    | Setting the feeding foot movement                              |
| T 61 30 | Needle thread tension     | <b>)</b> [← F | -   | -   | -               | -    | Settings of the needle thread tension                          |
|         | Calibration               |               |     |     |                 | •    | Setting the Calibration parameter                              |
| T 62 00 | Stitch length calibration |               | -   | -   | -               | -    | Calibration of the stitch length and/or the feed               |

| No.     | Parameter                            | lcon     | Min | Max | Preset<br>value | Unit | Description                                                              |
|---------|--------------------------------------|----------|-----|-----|-----------------|------|--------------------------------------------------------------------------|
| T 62 01 | Material thickness detection         |          | -   | -   | -               | -    | Calibration of the material thickness detection                          |
| T 62 02 | Manual stitch length adjust-<br>ment |          | -   | -   | -               | -    | Calibration of the stitch adjustment lever (optional equipment)          |
| T 62 03 | Calibrate motor-driven edge<br>guide |          | -   | -   | -               | -    | Calibration of the motor-driven edge guide (optional equipment)          |
| T 62 04 | Edge Guide Height                    |          | -   | -   | -               | -    | Height calibration of the motor-driven edge guide (additional equipment) |
| T 62 30 | Thread tension                       |          | -   | -   | -               | -    | Window for setting the thread tension                                    |
| T 62 31 | Thread tension (left)                |          | -   | -   | -               | -    | Window for setting the thread tension (left)                             |
|         | Hand scanner                         | الع<br>م |     |     |                 |      | Adjust parameter of the scanner                                          |
| T 63 00 | Hand scanner                         |          | 0   | 1   | 0               | -    | Hand scanner<br>0 = Off<br>1 = On                                        |
|         | BDE                                  |          |     |     |                 |      | Configuration of the BDE interface                                       |
| T 63 10 | Mode BDE                             |          | 0   | 1   | 0               | -    | Configuration of the BDE interface<br>0 = Off<br>1 = hand scanner        |

Parameter

ADLER DÜRKOPP

| No.     | Parameter            | lcon | Min   | Max    | Preset<br>value | Unit | Description                                                          |
|---------|----------------------|------|-------|--------|-----------------|------|----------------------------------------------------------------------|
|         | Х170Т                |      |       |        |                 |      | Configuration for the X170T interface                                |
|         |                      |      |       |        |                 |      |                                                                      |
| T 63 11 | Mode X170T           |      | 0     | 1      | 0               | -    | Configuration for the X170T interface<br>0 = Off<br>1 = hand scanner |
| T 63 12 | Baudrate             |      | 19400 | 250000 | 115200          | -    | Transfer rate of the scanner                                         |
| T 63 13 | Baudrate             |      | 19400 | 250000 | 115200          | -    | Transfer rate of the scanner                                         |
|         | Output Configuration |      |       | -      |                 |      | Configure and allocate the outputs here.                             |
| T 64 00 | Mode Output X83T.9   |      | 0     | 21     | 1               | -    | Select the mode as in T 56 00                                        |
| T 64 10 | Mode Output X83T.10  |      | 0     | 21     | 1               | -    | Select the mode as in T 56 00                                        |
| T 64 20 | Mode Output X83T.11  |      | 0     | 21     | 2               | -    | Select the mode as in T 56 00                                        |
| T 64 30 | Mode Output X83T.12  |      | 0     | 21     | 2               | -    | Select the mode as in T 56 00                                        |
| T 64 40 | Mode Output X83T.22  |      | 0     | 21     | 0               | -    | Select the mode as in T 56 00                                        |
| T 64 50 | Mode Output X83T.23  |      | 0     | 21     | 0               | -    | Select the mode as in T 56 00                                        |
| T 64 60 | Mode Output X83T.24  |      | 0     | 21     | 0               | -    | Select the mode as in T 56 00                                        |
| T 64 70 | Mode Output X83T.25  |      | 0     | 21     | 0               | -    | Select the mode as in T 56 00                                        |

Parameter

Parameter list M-TYPE PREMIUM - 06.0 - 02/2019

## **Comparison of different classes** 4

| No.     | Parameter                                   | 867 – 190922-M | 867 - 190929-M | 867 – 190942-M | 867 – 190945-M | 867 – 290922-M | 867 – 290942-M | 867 – 290945-M | 667  | 669  |
|---------|---------------------------------------------|----------------|----------------|----------------|----------------|----------------|----------------|----------------|------|------|
| T 08 00 | Max. Speed (Preset value)                   | 3000           | 3000           | 3000           | 3000           | 3000           | 3000           | 3000           | 3000 | 3000 |
| T 08 02 | PosSpeed                                    | 150            | 150            | 150            | 150            | 150            | 150            | 150            | 150  | 150  |
| O 01 00 | Thread clamp<br>(Preset value)              | 0              | 0              | 0              | 1              | 0              | 0              | 1              | 0    | 0    |
| O 03 10 | FL ht.AtStop (Max.)                         | 20             | 20             | 20             | 18             | 20             | 20             | 18             | 20   | 20   |
| O 03 11 | FL ht.A.Trim (Max)                          | 20             | 20             | 20             | 18             | 20             | 20             | 18             | 20   | 20   |
| T 02 10 | Start Trim°<br>(Preset value)               | 125            | 225            | 125            | 125            | 125            | 125            | 125            | 160  | 125  |
| T 08 13 | After Trim°<br>(Preset value)               | 71             | 71             | 71             | 85             | 71             | 71             | 85             | 71   | 71   |
| T 09 11 | Tens.Close°<br>(Preset value)               | 71             | 71             | 71             | 85             | 71             | 71             | 85             | 71   | 71   |
| T 31 01 | End St.<br>(Preset value)<br>(Short Stitch) | 0              | 0              | 0              | 1              | 0              | 0              | 1              | 0    | 0    |
| T 08 00 | Max. Speed<br>(Max)                         | 3800           | 3800           | 3400           | 3400           | 3500           | 3200           | 3200           | 3000 | 3000 |
| T 08 12 | StopBottom°<br>(Preset value)               | 120            | 220            | 120            | 120            | 120            | 120            | 120            | 120  | 120  |

ADLER DÜRKOPP

79

Parameter list M-TYPE PREMIUM - 06.0 - 02/2019

| 0                |  |
|------------------|--|
| DÜRKOPP<br>ADLER |  |

| No.     | Parameter                                | 867 – 190922-M | 867 – 190929-M | 867 – 190942-M | 867 – 190945-M | 867 – 290922-M | 867 – 290942-M | 867 – 290945-M | 667 | 669 |
|---------|------------------------------------------|----------------|----------------|----------------|----------------|----------------|----------------|----------------|-----|-----|
| T 12 01 | StopIdle°<br>(Preset value)              | 30             | 30             | 30             | 30             | 30             | 30             | 30             | 30  | 30  |
|         | FL Height Max<br>(Preset value)<br>(Max) | 20             | 20             | 20             | 18             | 20             | 20             | 18             | 20  | 20  |
| T 30 10 | Max.St.Len.<br>(Max)                     | 12.0           | 12.0           | 12.0           | 12.0           | 12.0           | 12.0           | 12.0           | 9.0 | 6.0 |

## 5 Warnings, error and information messages

| Code | Туре  | Possible cause                                              | Remedial action                                                                                                    |
|------|-------|-------------------------------------------------------------|----------------------------------------------------------------------------------------------------|
| 1000 | Error | Sewing motor encoder plug (Sub-D, 9pol) not connected       | Connect encoder cable to the     control, use the correct interface                                                                                                    |
| 1001 | Error | Sewing motor error<br>Sewing motor plug (AMP) not connected | <ul> <li>Check connection and plug in</li> <li>Test sewing motor phases (R = 2.8Ω, high impedance to PE)</li> <li>Replace encoder</li> <li>Replace sewing motor</li> <li>Replace control</li> </ul>                                 |
| 1002 | Error | Sewing motor insulation error                               | <ul> <li>Check motor phase and PE for low-impedance connection</li> <li>Replace encoder</li> <li>Replace sewing motor</li> </ul>                                                                                                    |
| 1004 | Error | Incorrect sewing motor direction of rotation                | <ul> <li>Replace encoder</li> <li>Check motor plug assignment and change it if necessary</li> <li>Check wiring in machine distributor and change it, if necessary</li> <li>Test motor phases and check for correct value</li> </ul> |
| 1005 | Error | Motor blocked                                               | <ul> <li>Eliminate stiff movement in the sewing machine</li> <li>Replace encoder</li> <li>Replace sewing motor</li> </ul>                                                                                                    |
| 1006 | Error | Maximum speed exceeded                                      | <ul> <li>Replace encoder</li> <li>Perform reset</li> <li>Check class (t 51 04)</li> </ul>                                                                                                    |
| 1007 | Error | Error in the reference run                                  | <ul> <li>Replace encoder</li> <li>Eliminate stiff movement in the sewing machine</li> </ul>                                                                                                    |
| 1008 | Error | Sewing motor encoder error                                  | Replace encoder                                                                                                    |

ADLER DÜRKOPP

<u>%</u>

| Code | Туре  | Possible cause                                               | Remedial action                                                                                                    |
|------|-------|--------------------------------------------------------------|----------------------------------------------------------------------------------------------------|
| 1010 | Error | External synchronizer plug (Sub-D, 9-pin) not connected      | <ul> <li>Connect cable of external synchronizer to control, make sure that<br/>interface (Sync) is correct</li> <li>Only recommended for machines with transmission!</li> </ul>         |
| 1011 | Error | Encoder Z pulse missing                                      | <ul> <li>Switch off the control, use handwheel to turn, and switch on the control again</li> <li>If error is not corrected, check encoder</li> </ul>                                    |
| 1012 | Error | Synchronizer fault                                           | Replace synchronizer                                                                                                    |
| 1054 | Error | Internal short circuit                                       | Replace control                                                                                                    |
| 1055 | Error | Sewing motor overload                                        | <ul> <li>Eliminate stiff movement in the sewing machine</li> <li>Replace encoder</li> <li>Replace sewing motor</li> </ul>                                                               |
| 1060 | Error | Sewing motor overload/excess current/excess voltage          | Check selection of class     Replace control     Replace motor     Replace encoder                                                                                                    |
| 1061 | Error | Sewing motor overload/excess current/excess voltage          | Check selection of class     Replace control     Replace motor     Replace encoder                                                                                                    |
| 1120 | Error | Sewing motor Init fault                                      | <ul><li>Perform software update</li><li>Check selection of class</li></ul>                                                                                                    |
| 1121 | Error | Sewing motor watchdog                                        | <ul><li>Perform software update</li><li>Check selection of class</li></ul>                                                                                                    |
| 1203 | Error | Position not reached (during thread cutting, reversal, etc.) | <ul> <li>Check the controller settings and change them if necessary (e.g. thread cutter setting, belt tension, etc.)</li> <li>Check position thread lever at top dead center</li> </ul> |

ADLER DÜRKOPP

| Code | Туре  | Possible cause                                                                 | Remedial action                                                                                                    |
|------|-------|--------------------------------------------------------------------------------|----------------------------------------------------------------------------------------------------|
| 1302 | Error | Sewing motor current error                                                     | <ul> <li>Check Service Stop</li> <li>Eliminate stiff movement in the sewing machine</li> <li>Replace encoder</li> <li>Replace motor</li> </ul> |
| 1330 | Error | No answer from sewing motor                                                    | <ul><li>Perform software update</li><li>Replace control</li></ul>                                                                              |
| 2101 | Error | Step motor card X30 reference run timeout                                      | Check reference sensor                                                                                                    |
| 2105 | Error | Step motor card X30 blockage                                                   | Eliminate stiff movement in the sewing machine                                                                                                 |
| 2121 | Error | Step motor card X30 encoder plug (Sub-D, 9-pin) not connected                  | Connect encoder cable to the control, use the correct interface                                                                                |
| 2122 | Error | Step motor card X30 flywheel position not found                                | Check step motor 1 for stiff movement                                                                                                    |
| 2130 | Error | Step motor card X30 not responding                                             | <ul><li>Perform software update</li><li>Replace control</li></ul>                                                                              |
| 2131 | Error | Step motor card X30 init error                                                 | Perform software update     Check selection of class                                                                                           |
| 2152 | Error | Step motor card X30 overcurrent                                                | Eliminate stiff movement in the sewing machine                                                                                                 |
| 2171 | Error | Step motor card X30 Watchdog (Stitch length)                                   | Perform software update     Check selection of class                                                                                           |
| 2172 | Error | Step motor card X30 motor overload / overvoltage / overcurrent (Stitch length) | Check selection of class     Replace control     Replace encoder     Replace the step motor                                                    |
| 2173 | Error | Step motor card X30 Sewing motor encoder not connected (Stitch length)         | Replace control                                                                                                    |

**DÜRKOPP** ADLER

83

Parameter list M-TYPE PREMIUM - 06.0 - 02/2019

| Code | Туре  | Possible cause                                                                 | Remedial action                                                                                                    |
|------|-------|--------------------------------------------------------------------------------|----------------------------------------------------------------------------------------------------|
| 2174 | Error | Step motor card X30 Sewing motor encoder not init (Stitch length)              | <ul><li>Perform software update</li><li>Check selection of class</li></ul>                                                                              |
| 2175 | Error | Step motor card X30 Init Position not found (Stitch length)                    | <ul> <li>Eliminate stiff movement in the sewing machine</li> <li>Replace encoder</li> <li>Replace motor</li> </ul>                                      |
| 2176 | Error | Step motor card X30 not Enabled (Stitch length)                                | Replace control                                                                                                    |
| 2177 | Error | Step motor card X30 Overload (Stitch length)                                   | <ul> <li>Eliminate stiff movement in the sewing machine</li> <li>Replace encoder</li> <li>Replace motor</li> </ul>                                      |
| 2178 | Error | Step motor card X30 Encoder failure (Stitch length)                            | Replace encoder                                                                                                    |
| 2179 | Error | Step motor card X30 Current sensor failure (Stitch length)                     | Replace control                                                                                                    |
| 2180 | Error | Step motor card X30 Incorrect step motor direction of rotation (Stitch length) | <ul> <li>Replace encoder</li> <li>Check if plugs have been mixed up</li> <li>Check wiring in machine distributor and change it, if necessary</li> </ul> |
| 2181 | Error | Step motor card X30 Reference drive failure (Stitch length)                    | <ul> <li>Eliminate stiff movement in the sewing machine</li> <li>Replace encoder</li> <li>Replace motor</li> </ul>                                      |
| 2183 | Error | Step motor card X30 overcurrent (Stitch length)                                | Replace control                                                                                                    |
| 2184 | Error | Step motor card X30 parameter init (Stitch length)                             | <ul><li>Perform software update</li><li>Check selection of class</li></ul>                                                                              |
| 2185 | Error | Step motor card X30 insulation error (Stitch length)                           | <ul> <li>Check motor phase and PE for low-impedance connection</li> <li>Replace encoder</li> <li>Replace sewing motor</li> </ul>                        |

| Code | Туре  | Possible cause                                                                | Remedial action                                                                                                    |
|------|-------|-------------------------------------------------------------------------------|----------------------------------------------------------------------------------------------------|
| 2187 | Error | Step motor card X30 transport interval failure (Stitch length)                | Perform software update     Check selection of class                                                               |
| 2188 | Error | Step motor card X30 Reference drive failure<br>(Stitch length)                | <ul> <li>Eliminate stiff movement in the sewing machine</li> <li>Replace encoder</li> <li>Replace motor</li> </ul> |
| 2201 | Error | Step motor card X40 reference run timeout                                     | Check reference sensor                                                                                             |
| 2205 | Error | Step motor card X40 step motor blockage                                       | Eliminate stiff movement in the sewing machine                                                                     |
| 2221 | Error | Step motor card X40 encoder plug (Sub-D, 9-pin) not connected                 | Connect encoder cable to the control, use the correct interface                                                    |
| 2222 | Error | Step motor card X40 flywheel position not found                               | Check step motor 1 for stiff movement                                                                              |
| 2230 | Error | Step motor card X40 not responding                                            | Perform software update     Replace control                                                                        |
| 2231 | Error | Step motor card X40 init error                                                | Perform software update     Check selection of class                                                               |
| 2252 | Error | Step motor card X40 overcurrent                                               | Eliminate stiff movement in the sewing machine                                                                     |
| 2271 | Error | Step motor card X40 watchdog (sewing foot lift)                               | <ul><li>Perform software update</li><li>Check selection of class</li></ul>                                         |
| 2272 | Error | Step motor card X40 motor overload / overvoltage / overcurrent (Foot lifting) | Check selection of class     Replace control     Replace encoder     Replace the step motor                        |
| 2273 | Error | Step motor card X40 Sewing motor encoder not<br>connected (Foot lifting)      | Replace control                                                                                                    |

| Code | Туре  | Possible cause                                                                | Remedial action                                                                                                    |
|------|-------|-------------------------------------------------------------------------------|----------------------------------------------------------------------------------------------------|
| 2274 | Error | Step motor card X40 Sewing motor encoder not init (Foot lifting)              | <ul><li>Perform software update</li><li>Check selection of class</li></ul>                                                                              |
| 2275 | Error | Step motor card X40 Init Position not found (Foot lifting)                    | <ul> <li>Eliminate stiff movement in the sewing machine</li> <li>Replace encoder</li> <li>Replace motor</li> </ul>                                      |
| 2276 | Error | Step motor card X40 not Enabled (Foot lifting)                                | Replace control                                                                                                    |
| 2277 | Error | Step motor card X40 I <sup>2</sup> t (Foot lifting)                           | <ul> <li>Eliminate stiff movement in the sewing machine</li> <li>Replace encoder</li> <li>Replace motor</li> </ul>                                      |
| 2278 | Error | Step motor card X40 Encoder failure (Foot lifting)                            | Replace encoder                                                                                                    |
| 2279 | Error | Step motor card X40 Current sensor failure (Foot lifting)                     | Replace control                                                                                                    |
| 2280 | Error | Step motor card X40 Incorrect step motor direction of rotation (Foot lifting) | <ul> <li>Replace encoder</li> <li>Check if plugs have been mixed up</li> <li>Check wiring in machine distributor and change it, if necessary</li> </ul> |
| 2281 | Error | Step motor card X40 Reference drive failure (Foot lifting)                    | <ul> <li>Eliminate stiff movement in the sewing machine</li> <li>Replace encoder</li> <li>Replace motor</li> </ul>                                      |
| 2283 | Error | Step motor card X40 overcurrent (Foot lifting)                                | Replace control                                                                                                    |
| 2284 | Error | Step motor card X40 parameter init (Foot lifting)                             | <ul><li>Perform software update</li><li>Check selection of class</li></ul>                                                                              |
| 2285 | Error | Step motor card X40 insulation error (Foot lifting)                           | <ul> <li>Check motor phase and PE for low-impedance connection</li> <li>Replace encoder</li> <li>Replace sewing motor</li> </ul>                        |
| 2287 | Error | Step motor card X40 transport interval failure (Foot lifting)                 | <ul><li>Perform software update</li><li>Check selection of class</li></ul>                                                                              |

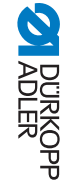

| Code | Туре  | Possible cause                                                               | Remedial action                                                                                                    |
|------|-------|------------------------------------------------------------------------------|----------------------------------------------------------------------------------------------------|
| 2288 | Error | Step motor card X40 Reference drive failure (Foot lifting)                   | <ul> <li>Eliminate stiff movement in the sewing machine</li> <li>Replace encoder</li> <li>Replace motor</li> </ul> |
| 2301 | Error | Step motor card X50 Reference drive failure (Stitch length)                  | Check reference sensor                                                                                             |
| 2305 | Error | Step motor card X50 step motor blockage                                      | Eliminate stiff movement in the sewing machine                                                                     |
| 2321 | Error | Step motor card X50 encoder plug (Sub-D, 9-pin) not connected                | Connect encoder cable to the control, use the correct interface                                                    |
| 2322 | Error | Step motor card X50 flywheel position not found                              | Check step motor 1 for stiff movement                                                                              |
| 2330 | Error | Step motor card X50 not responding                                           | Perform software update     Replace control                                                                        |
| 2331 | Error | Step motor card X50 init error                                               | Perform software update     Check selection of class                                                               |
| 2352 | Error | Step motor card X50 overcurrent                                              | Eliminate stiff movement in the sewing machine                                                                     |
| 2371 | Error | Step motor card X50 watchdog (sewing foot lift)                              | Perform software update     Check selection of class                                                               |
| 2372 | Error | Step motor card X50 motor overload / overvoltage / overcurrent (Foot stroke) | Check selection of class     Replace control     Replace encoder     Replace the step motor                        |
| 2373 | Error | Step motor card X50 Sewing motor encoder not connected(Foot stroke)          | Replace control                                                                                                    |
| 2374 | Error | Step motor card X50 Sewing motor encoder not init (Foot stroke)              | <ul><li>Perform software update</li><li>Check selection of class</li></ul>                                         |

**DÜRKOPP** ADLER

Parameter list M-TYPE PREMIUM - 06.0 - 02/2019

| Code | Туре  | Possible cause                                                               | Remedial action                                                                                                    |
|------|-------|------------------------------------------------------------------------------|----------------------------------------------------------------------------------------------------|
| 2375 | Error | Step motor card X50 Init Position not found (Foot stroke)                    | <ul> <li>Eliminate stiff movement in the sewing machine</li> <li>Replace encoder</li> <li>Replace motor</li> </ul>                                      |
| 2376 | Error | Step motor card X50 not Enabled (Foot stroke)                                | Replace control                                                                                                    |
| 2377 | Error | Step motor card X50 Overload (Foot stroke)                                   | <ul> <li>Eliminate stiff movement in the sewing machine</li> <li>Replace encoder</li> <li>Replace motor</li> </ul>                                      |
| 2378 | Error | Step motor card X50 Encoder failure (Foot stroke)                            | Replace encoder                                                                                                    |
| 2379 | Error | Step motor card X50 Current sensor failure<br>(Foot stroke)                  | Replace control                                                                                                    |
| 2380 | Error | Step motor card X50 Incorrect step motor direction of rotation (Foot stroke) | <ul> <li>Replace encoder</li> <li>Check if plugs have been mixed up</li> <li>Check wiring in machine distributor and change it, if necessary</li> </ul> |
| 2381 | Error | Step motor card X50 Reference drive failure(Foot stroke)                     | <ul> <li>Eliminate stiff movement in the sewing machine</li> <li>Replace encoder</li> <li>Replace motor</li> </ul>                                      |
| 2383 | Error | Step motor card X50 overcurrent (Foot stroke)                                | Replace control                                                                                                    |
| 2384 | Error | Step motor card X50 parameter init (Foot stroke)                             | <ul><li>Perform software update</li><li>Check selection of class</li></ul>                                                                              |
| 2385 | Error | Step motor card X50 insulation error (Foot stroke)                           | <ul> <li>Check motor phase and PE for low-impedance connection</li> <li>Replace encoder</li> <li>Replace sewing motor</li> </ul>                        |
| 2387 | Error | Step motor card X50 transport interval failure<br>(Foot stroke)              | Perform software update     Check selection of class                                                                                                    |

ADLER DÜRKOPP

| Code | Туре  | Possible cause                                                              | Remedial action                                                                                                    |
|------|-------|-----------------------------------------------------------------------------|----------------------------------------------------------------------------------------------------|
| 2388 | Error | Step motor card X50 Reference drive failure (Foot stroke)                   | <ul> <li>Eliminate stiff movement in the sewing machine</li> <li>Replace encoder</li> <li>Replace motor</li> </ul> |
| 2401 | Error | Step motor card X60 reference run timeout<br>(Edge guide)                   | Check reference sensor                                                                                             |
| 2405 | Error | Step motor card X60 step motor blockage (Edge guide)                        | Eliminate stiff movement in the sewing machine                                                                     |
| 2421 | Error | Step motor card X60 encoder plug (Sub-D, 9-pin) not connected               | Connect encoder cable to the control, use the correct interface                                                    |
| 2422 | Error | Step motor card X60 flywheel position not found                             | Check step motor 1 for stiff movement                                                                              |
| 2430 | Error | Step motor card X60 not responding                                          | <ul><li>Perform software update</li><li>Replace control</li></ul>                                                  |
| 2431 | Error | Step motor card X60 init error                                              | <ul><li>Perform software update</li><li>Check selection of class</li></ul>                                         |
| 2471 | Error | Step motor card X60 Watchdog (Edge guide)                                   | <ul><li>Perform software update</li><li>Check selection of class</li></ul>                                         |
| 2472 | Error | Step motor card X60 motor overload / overvoltage / overcurrent (Edge guide) | Check selection of class     Replace control     Replace encoder     Replace the step motor                        |
| 2473 | Error | Step motor card X60 Sewing motor encoder not<br>connected(Edge guide)       | Replace control                                                                                                    |
| 2474 | Error | Step motor card X60 Sewing motor encoder not init (Edge guide)              | <ul><li>Perform software update</li><li>Check selection of class</li></ul>                                         |

**DÜRKOPP** ADLER

| Code | Туре  | Possible cause                                                              | Remedial action                                                                                                    |
|------|-------|-----------------------------------------------------------------------------|----------------------------------------------------------------------------------------------------|
| 2475 | Error | Step motor card X60 Init Position not found (Edge guide)                    | <ul> <li>Eliminate stiff movement in the sewing machine</li> <li>Replace encoder</li> <li>Replace motor</li> </ul>                                      |
| 2476 | Error | Step motor card X60 not Enabled (Edge guide)                                | Replace control                                                                                                    |
| 2477 | Error | Step motor card X60 Overload (Edge guide)                                   | <ul> <li>Eliminate stiff movement in the sewing machine</li> <li>Replace encoder</li> <li>Replace motor</li> </ul>                                      |
| 2478 | Error | Step motor card X60 Encoder failure (Edge guide)                            | Replace encoder                                                                                                    |
| 2479 | Error | Step motor card X60 Current sensor failure (Edge guide)                     | Replace control                                                                                                    |
| 2480 | Error | Step motor card X60 Incorrect step motor direction of rotation (Edge guide) | <ul> <li>Replace encoder</li> <li>Check if plugs have been mixed up</li> <li>Check wiring in machine distributor and change it, if necessary</li> </ul> |
| 2481 | Error | Step motor card X60 Reference drive failure (Edge guide)                    | <ul> <li>Eliminate stiff movement in the sewing machine</li> <li>Replace encoder</li> <li>Replace motor</li> </ul>                                      |
| 2483 | Error | Step motor card X60 overcurrent (Edge guide)                                | Replace control                                                                                                    |
| 2484 | Error | Step motor card X60 parameter init (Edge guide)                             | <ul><li>Perform software update</li><li>Check selection of class</li></ul>                                                                              |
| 2485 | Error | Step motor card X60 insulation error (Edge guide)                           | <ul> <li>Check motor phase and PE for low-impedance connection</li> <li>Replace encoder</li> <li>Replace sewing motor</li> </ul>                        |
| 2487 | Error | Step motor card X60 transport interval failure(Edge guide)                  | <ul><li>Perform software update</li><li>Check selection of class</li></ul>                                                                              |

ADLER DÜRKOPP

| Code | Туре  | Possible cause                                                                | Remedial action                                                                                                    |
|------|-------|-------------------------------------------------------------------------------|----------------------------------------------------------------------------------------------------|
| 2488 | Error | Step motor card X60 Reference drive failure (Edge guide)                      | <ul> <li>Eliminate stiff movement in the sewing machine</li> <li>Replace encoder</li> <li>Replace motor</li> </ul> |
| 2501 | Error | Step motor card X70 reference run timeout (upper<br>Puller)                   | Check reference sensor                                                                                             |
| 2505 | Error | Step motor card X70 step motor blockage (upper Puller)                        | Eliminate stiff movement in the sewing machine                                                                     |
| 2521 | Error | Step motor card X70 encoder plug (Sub-D, 9-pin) not connected                 | Connect encoder cable to the control, use the correct interface                                                    |
| 2522 | Error | Step motor card X70 flywheel position not found                               | Check step motor 1 for stiff movement                                                                              |
| 2530 | Error | Step motor card X70 not responding                                            | <ul><li>Perform software update</li><li>Replace control</li></ul>                                                  |
| 2531 | Error | Step motor card X70 init error                                                | <ul><li>Perform software update</li><li>Check selection of class</li></ul>                                         |
| 2571 | Error | Step motor card X70 Watchdog (upper Puller)                                   | <ul><li>Perform software update</li><li>Check selection of class</li></ul>                                         |
| 2572 | Error | Step motor card X70 motor overload / overvoltage / overcurrent (upper Puller) | Check selection of class     Replace control     Replace encoder     Replace the step motor                        |
| 2573 | Error | Step motor card X70 Sewing motor encoder not<br>connected(upper Puller)       | Replace control                                                                                                    |
| 2574 | Error | Step motor card X70 Sewing motor encoder not init (upper Puller)              | <ul><li>Perform software update</li><li>Check selection of class</li></ul>                                         |

**DÜRKOPP** ADLER

| Code | Туре  | Possible cause                                                                | Remedial action                                                                                                    |
|------|-------|-------------------------------------------------------------------------------|----------------------------------------------------------------------------------------------------|
| 2575 | Error | Step motor card X70 Init Position not found (upper Puller)                    | <ul> <li>Eliminate stiff movement in the sewing machine</li> <li>Replace encoder</li> <li>Replace motor</li> </ul>                                      |
| 2576 | Error | Step motor card X70 not Enabled (upper Puller)                                | Replace control                                                                                                    |
| 2577 | Error | Step motor card X70 Overload (upper Puller)                                   | <ul> <li>Eliminate stiff movement in the sewing machine</li> <li>Replace encoder</li> <li>Replace motor</li> </ul>                                      |
| 2578 | Error | Step motor card X70 Encoder failure (upper Puller)                            | Replace encoder                                                                                                    |
| 2579 | Error | Step motor card X70 Current sensor failure (upper Puller)                     | Replace control                                                                                                    |
| 2580 | Error | Step motor card X70 Incorrect step motor direction of rotation (upper Puller) | <ul> <li>Replace encoder</li> <li>Check if plugs have been mixed up</li> <li>Check wiring in machine distributor and change it, if necessary</li> </ul> |
| 2581 | Error | Step motor card X70 Reference drive failure (upper Puller)                    | <ul> <li>Eliminate stiff movement in the sewing machine</li> <li>Replace encoder</li> <li>Replace motor</li> </ul>                                      |
| 2583 | Error | Step motor card X70 overcurrent (upper Puller)                                | Replace control                                                                                                    |
| 2584 | Error | Step motor card X70 parameter init (upper Puller)                             | <ul><li>Perform software update</li><li>Check selection of class</li></ul>                                                                              |
| 2585 | Error | Step motor card X70 insulation error (upper Puller)                           | <ul> <li>Check motor phase and PE for low-impedance connection</li> <li>Replace encoder</li> <li>Replace sewing motor</li> </ul>                        |
| 2587 | Error | Step motor card X70 transport interval failure (upper Puller)                 | <ul><li>Perform software update</li><li>Check selection of class</li></ul>                                                                              |

ADLER DÜRKOPP

| Code | Туре  | Possible cause                                                                 | Remedial action                                                                                                    |
|------|-------|--------------------------------------------------------------------------------|----------------------------------------------------------------------------------------------------|
| 2588 | Error | Step motor card X70 Reference drive failure (upper Puller)                     | <ul> <li>Eliminate stiff movement in the sewing machine</li> <li>Replace encoder</li> <li>Replace motor</li> </ul> |
| 2601 | Error | Step motor X80 reference run timeout (bottom puller)                           | Check reference sensor                                                                                             |
| 2605 | Error | Step motor card X80 step motor blockage (bottom puller)                        | Eliminate stiff movement in the sewing machine                                                                     |
| 2621 | Error | Step motor card X82 encoder plug (Sub-D, 9-pin) not connected (bottom puller)  | Connect encoder cable to the control, use the correct interface                                                    |
| 2622 | Error | Step motor card X80 flywheel position not found (bottom puller)                | Check step motor 6 for stiff movement                                                                              |
| 2630 | Error | Step motor card X80 not responding (bottom puller)                             | Perform software update     Replace control                                                                        |
| 2631 | Error | Step motor card X80 init failure (bottom puller)                               | <ul><li>Perform software update</li><li>Check selection of class</li></ul>                                         |
| 2671 | Error | Step motor card X80 Watchdog (bottom puller)                                   | <ul><li>Perform software update</li><li>Check selection of class</li></ul>                                         |
| 2672 | Error | Step motor card X80 motor overload / overvoltage / overcurrent (bottom puller) | Check selection of class     Replace control     Replace encoder     Replace the step motor                        |
| 2673 | Error | Step motor card X80 Sewing motor encoder not<br>connected (bottom puller)      | Replace control                                                                                                    |
| 2674 | Error | Step motor card X80 Sewing motor encoder not init (bottom puller)              | <ul><li>Perform software update</li><li>Check selection of class</li></ul>                                         |

Parameter list M-TYPE PREMIUM - 06.0 - 02/2019

| Code | Туре  | Possible cause                                                                 | Remedial action                                                                                                    |
|------|-------|--------------------------------------------------------------------------------|----------------------------------------------------------------------------------------------------|
| 2675 | Error | Step motor card X80 Init Position not found (bottom puller)                    | <ul> <li>Eliminate stiff movement in the sewing machine</li> <li>Replace encoder</li> <li>Replace motor</li> </ul>                                      |
| 2676 | Error | Step motor card X80 not Enabled (bottom puller)                                | Replace control                                                                                                    |
| 2677 | Error | Step motor card X80 Overload (bottom puller)                                   | <ul> <li>Eliminate stiff movement in the sewing machine</li> <li>Replace encoder</li> <li>Replace motor</li> </ul>                                      |
| 2678 | Error | Step motor card X80 Encoder failure (bottom puller)                            | Replace encoder                                                                                                    |
| 2679 | Error | Step motor card X80 Current sensor failure (bottom puller)                     | Replace control                                                                                                    |
| 2680 | Error | Step motor card X80 Incorrect step motor direction of rotation (bottom puller) | <ul> <li>Replace encoder</li> <li>Check if plugs have been mixed up</li> <li>Check wiring in machine distributor and change it, if necessary</li> </ul> |
| 2681 | Error | Step motor card X80 Reference drive failure (bottom puller)                    | <ul> <li>Eliminate stiff movement in the sewing machine</li> <li>Replace encoder</li> <li>Replace motor</li> </ul>                                      |
| 2683 | Error | Step motor card X80 overcurrent (bottom puller)                                | Replace control                                                                                                    |
| 2684 | Error | Step motor card X80 parameter init (bottom puller)                             | <ul><li>Perform software update</li><li>Check selection of class</li></ul>                                                                              |
| 2685 | Error | Step motor card X80 insulation error (bottom puller)                           | <ul> <li>Check motor phase and PE for low-impedance connection</li> <li>Replace encoder</li> <li>Replace sewing motor</li> </ul>                        |
| 2687 | Error | Step motor card X80 transport interval failure (bottom puller)                 | Perform software update     Check selection of class                                                                                                    |

ADLER DÜRKOPP

| Code | Туре        | Possible cause                                              | Remedial action                                                                                                    |
|------|-------------|-------------------------------------------------------------|----------------------------------------------------------------------------------------------------|
| 2688 | Error       | Step motor card X80 Reference drive failure (bottom puller) | <ul> <li>Eliminate stiff movement in the sewing machine</li> <li>Replace encoder</li> <li>Replace motor</li> </ul> |
| 2901 | Error       | General Reference Timeout of the step motors                | Check the reference sensors                                                                                        |
| 3010 | Error       | U100 V start-up error                                       | Disconnect the step motor plugs; if error persists, replace control                                                |
| 3011 | Error       | U100 V short circuit                                        | Disconnect the step motor plugs; if error persists: Replace control                                                |
| 3012 | Error       | U100 V (I²T) overload                                       | one or more step motors defective                                                                                  |
| 3020 | Error       | U24 V start-up error                                        | Disconnect magnet plug; if error persists: Replace control                                                         |
| 3021 | Error       | U24 V short circuit                                         | Disconnect magnet plug; if error persists: Replace control                                                         |
| 3022 | Error       | U24 V (I²T) overload                                        | one or more magnets defective                                                                                      |
| 3030 | Error       | Motor phase failure                                         | Replace control                                                                                                    |
| 3104 | Warning     | Pedal is not in position 0                                  | When switching the control on, take your foot off the pedal                                                        |
| 3109 | Warning     | Operation lock                                              | Check tilt sensor on machine                                                                                       |
| 3110 | Information | Magnet for thread tension on the right is not connected     | Check connection of magnet for thread tension on the right                                                         |
| 3111 | Information | Magnet for thread tension on the left is not connected      | Check connection of magnet for thread tension on the left                                                          |
| 3150 | Information | Maintenance necessary                                       | <ul> <li>for information on lubricating the machine, see the service instructions<br/>for the machine</li> </ul>   |
| 3217 | Information | RTM right                                                   | <ul><li>Bobbin is empty</li><li>insert a new bobbin</li></ul>                                                      |
| 3223 | Information | Skip stitch detection                                       | -                                                                                                    |

| Code | Туре        | Possible cause                          | Remedial action                                                                                     |
|------|-------------|-----------------------------------------|----------------------------------------------------------------------------------------------------|
| 3224 | Information | Bobbin rotation monitor                 | <ul><li> the bobbin is not rotating</li><li> Check the bobbin, advance the initial thread</li></ul> |
| 3225 | Information | SSD sensor is soiled                    | Clean the sensor using compressed air or a soft cotton cloth                                        |
| 3354 | Information | Error during thread cutting             | Perform software update                                                                             |
| 3383 | Information | Error during reference run of the motor | Check motor     Perform software update                                                             |
| 4201 | Warning     | SD card error                           | Insert SD card     Replace control                                                                  |
| 4430 | Warning     | OP3000: Connection lost                 | <ul> <li>Check connection to OP3000</li> <li>Replace OP3000</li> <li>Replace control</li> </ul>     |
| 4440 | Error       | OP3000: DAC receive buffer exceeded     | <ul> <li>Check connection to OP3000</li> <li>Replace OP3000</li> <li>Replace control</li> </ul>     |
| 4441 | Warning     | OP3000: DAC receiver timeout            | <ul> <li>Check connection to OP3000</li> <li>Replace OP3000</li> <li>Replace control</li> </ul>     |
| 4442 | Warning     | OP3000: DAC unknown message             | <ul> <li>Check connection to OP3000</li> <li>Replace OP3000</li> <li>Replace control</li> </ul>     |
| 4443 | Warning     | OP3000: DAC invalid checksum            | <ul> <li>Check connection to OP3000</li> <li>Replace OP3000</li> <li>Replace control</li> </ul>     |
| 4445 | Error       | OP3000: DAC send buffer<br>exceeded     | Check connection to OP3000     Replace OP3000     Replace control                                   |

| Code | Туре        | Possible cause                            | Remedial action                                                                                      |
|------|-------------|-------------------------------------------|----------------------------------------------------------------------------------------------------|
| 4446 | Warning     | OP3000: DAC no response                   | Check connection to OP3000     Replace OP3000     Replace control                                    |
| 4447 | Warning     | OP3000: DAC invalid response              | <ul><li>Check connection to OP3000</li><li>Replace OP3000</li><li>Replace control</li></ul>          |
| 4450 | Error       | OP3000: DAC OP<br>Receive buffer exceeded | <ul><li>Check connection to OP3000</li><li>Replace OP3000</li><li>Replace control</li></ul>          |
| 4451 | Warning     | OP3000: DAC OP receiver<br>Timeout        | <ul><li>Check connection to OP3000</li><li>Replace OP3000</li><li>Replace control</li></ul>          |
| 4452 | Warning     | OP3000: DAC OP unknown<br>message         | <ul><li>Check connection to OP3000</li><li>Replace OP3000</li><li>Replace control</li></ul>          |
| 4456 | Warning     | OP3000: DAC no response                   | <ul><li>Check connection to OP3000</li><li>Replace OP3000</li><li>Replace control</li></ul>          |
| 4460 | Warning     | OP7000 connection lost                    | <ul><li>Check connection to OP7000</li><li>Replace OP7000</li><li>Replace control</li></ul>          |
| 4906 | Information |                                           | <ul><li>Check machine ID connection socket</li><li>Reset or machine class change necessary</li></ul> |
| 4907 | Information |                                           | Reset or machine class change necessary                                                              |
| 4908 | Information |                                           | Reset necessary                                                                                      |
| 4911 | Information |                                           | Reset necessary                                                                                      |

DÜRKOPP ADLER

| Code | Туре        | Possible cause                                                                                                    | Remedial action                                                                                                    |
|------|-------------|----------------------------------------------------------------------------------------------------|----------------------------------------------------------------------------------------------------|
| 4918 | Warning     | Invalid update file                                                                                                    | Contact DA Service                                                                                                    |
| 4919 | Warning     | Reset failed                                                                                                    | Contact DA Service                                                                                                    |
| 4920 | Warning     | Error in update log                                                                                                    | Contact DA Service                                                                                                    |
| 4921 | Warning     | Update was interrupted                                                                                                    | Contact DA Service                                                                                                    |
| 4922 | Error       | Unable to find user database                                                                                               | Contact DA Service                                                                                                    |
| 4923 | Error       | Synchronization failed                                                                                                    | Contact DA Service                                                                                                    |
| 4930 | Information | Control switched                                                                                                    | Data transfer from control panel to control                                                                                               |
| 4931 | Information | Control checksum error                                                                                                    | Data transfer from control panel to control                                                                                               |
| 6353 | Error       | EEprom Timeout                                                                                                    | <ul> <li>Switch off the control, wait until the LEDs are off, check connection for<br/>machine ID, and switch on control again</li> </ul> |
| 5001 | Information | Incorrect class                                                                                                    | Change class     Perform reset                                                                                                    |
| 5002 | Information | Incorrect class or machine ID connection error                                                                             | Change class     Perform reset                                                                                                    |
| 5003 | Information | Data version is too old                                                                                                    | Perform reset                                                                                                    |
| 5004 | Information | Checksum is incorrect                                                                                                    | Perform reset                                                                                                    |
| 6360 | Information | No valid data on external EEprom (internal data<br>structures are not compatible with the external data<br>storage device) | Software update                                                                                                    |
| 6361 | Information | No external EEprom connected                                                                                               | Connect machine ID                                                                                                    |

| Code | Туре        | Possible cause                                                                                                    | Remedial action                                                                                                    |
|------|-------------|----------------------------------------------------------------------------------------------------|----------------------------------------------------------------------------------------------------|
| 6362 | Information | No valid data on internal EEprom (internal data structures are not compatible with the external data storage device)                                                 | <ul> <li>Check machine ID connection</li> <li>Switch off the control, wait until the LEDs have gone out, and then switch<br/>on the control again</li> <li>Software update</li> </ul> |
| 6363 | Information | No valid data on internal and external EEprom<br>(Software version is not compatible with the internal<br>data storage device, emergency operating features<br>only) | <ul> <li>Check machine ID connection</li> <li>Switch off the control, wait until the LEDs have gone out, and then switch<br/>on the control again</li> <li>Software update</li> </ul> |
| 6364 | Information | No valid data on internal EEprom and external EEprom<br>not connected (the internal data structures are not<br>compatible with the external data storage device)     | <ul> <li>Check machine ID connection</li> <li>Switch off the control, wait until the LEDs have gone out, and then switch<br/>on the control again</li> <li>Software update</li> </ul> |
| 6365 | Information | Internal EEprom defective                                                                                                    | Replace control                                                                                                    |
| 6366 | Information | Internal EEprom defective and external data not valid (only emergency operating features)                                                                            | Replace control                                                                                                    |
| 6367 | Information | Internal EEprom defective and external data not valid (only emergency operating features)                                                                            | Replace control                                                                                                    |
| 7270 | Information | External CAN                                                                                                    | <ul> <li>Check connection cables</li> <li>Perform software update</li> <li>Replace CAN slaves</li> </ul>                                                                              |
| 9310 | Error       | Tape feeder not connected                                                                                                    | <ul> <li>Check connection cables</li> <li>Perform software update</li> <li>Replace the control of the tape feeder</li> </ul>                                                          |
| 9320 | Error       | Tape feeder in lowered position                                                                                                    |                                                                                                    |
| 9330 | Information | Material thickness sensor not connected                                                                                                    | <ul> <li>Check connection cables</li> <li>Perform software update</li> <li>Replace material thickness sensor</li> </ul>                                                               |

**DÜRKOPP** ADLER

| Code | Туре    | Possible cause                         | Remedial action                                                                                                    |
|------|---------|----------------------------------------|----------------------------------------------------------------------------------------------------|
| 9340 | Error   | Remaining thread monitor not connected | <ul> <li>Check connection cables</li> <li>Perform software update</li> <li>Replace remaining thread monitor</li> </ul> |
| 9910 | Warning | Sewing stop                            | <ul> <li>Check tilt sensor on machine</li> <li>Check 24V</li> <li>Replace control</li> </ul>                           |
| 9911 | Warning | Power down                             | The control is switched off                                                                                            |
| 9912 | Warning | Restart necessary                      | Switch off the control                                                                                                 |
| 9913 | Warning | Empty bobbin                           | Please insert a full bobbin                                                                                            |
| 9914 | Warning | Reset                                  | Remove USB key!                                                                                                    |
| 9915 | Warning | Please Wait!                           | Please wait and do not remove the USB key                                                                              |
| 9916 | Warning | Erase internal Memory                  | Delete SD card. Continue with OK; cancel with ESC                                                                      |
| 9917 | Warning | Erase USB key                          | Delete the USB key. Continue with OK; cancel with ESC                                                                  |
| 9918 | Warning | No USB key present                     | Please insert USB key                                                                                                  |
| 9919 | Warning | Sewing stop                            | Machine in stop mode for threading the thread                                                                          |
| 9920 | Warning | Referencing                            | Please wait for motor referencing                                                                                      |
| 9921 | Warning | Display Message from QONDAC            | Show Message                                                                                                    |
| 9922 | Warning | Service Stop                           | Check the Service Stop button     Check 24V     Replace control                                                        |
| 9923 | Warning | Update required                        | Press OK for Restart or ESC for cancel                                                                                 |

| Code | Туре        | Possible cause              | Remedial action                                                                                                   |
|------|-------------|-----------------------------|----------------------------------------------------------------------------------------------------|
| 9924 | Warning     | Generate Security Key       | Generate a security key on the USB key                                                                            |
| 9925 | Warning     | Security Key changed!       | Overwrite Key?                                                                                                    |
| 9926 | Warning     | Please Confirm Reset        | Really reset?                                                                                                    |
| 9927 | Warning     | Reset                       | Reset successfully                                                                                                |
| 9928 | Warning     | Referencing?                | Press pedal backwards (pedal position-2)                                                                          |
| 9929 | Warning     | Not enough thread available | Please insert a full bobbin                                                                                       |
| 9930 | Warning     | Empty bobbin                | Please insert a full bobbin                                                                                       |
| 9931 | Information | Bobbin mode                 | Press pedal backwards to exit bobbin wind mode                                                                    |
| 9932 | Information | No program available        | Automatic mode is not available without a seam program. Please use programming mode to create a new seam program. |

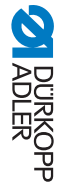

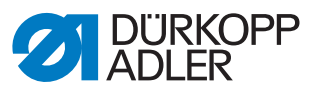

DÜRKOPP ADLER AG Potsdamer Str. 190 33719 Bielefeld Germany Phone: +49 (0) 521 925 00 Email: service@duerkopp-adler.com www.duerkopp-adler.com